GRABADOR DIGITAL H.264 / IP IP PARA VIDEOVIGILANCIA POR INTERNET Ref. 1130516

# MANUAL DE USUARIO

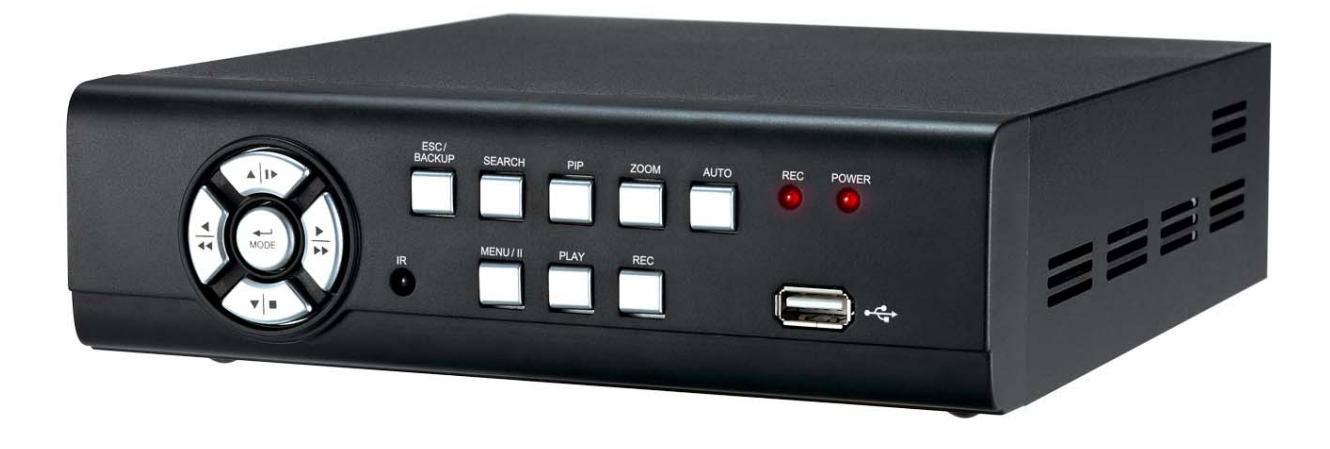

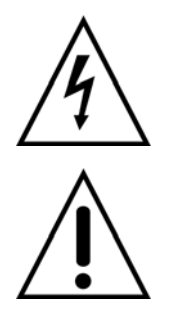

Este símbolo pretende alertar al usuario de la presencia de un "voltaje peligroso" sin protección dentro de la carcasa del producto que podría ser lo suficientemente alta para suponer un riesgo de electrocución.

Este símbolo pretende alertar al usuario de la presencia de instrucciones de funcionamiento y mantenimiento importantes (reparación) en la documentación que acompaña al aparato.

#### **ADVERTENCIA**

PARA REDUCIR EL RIESGO DE INCENDIO O ELECTROCUCIÓN, NO EXPONGA ESTE APARATO A LA LLUVIA O HUMEDAD.

**NOTA:** Este equipo se ha sometido a pruebas para verificar la conformidad con los límites establecidos para los dispositivos de clase digital, en virtud de la sección 15 de las reglas de FCC. Estos límites están diseñados para proporcionar protección razonable contra las interferencias dañinas cuando el equipo se utiliza en un entorno comercial. Este equipo produce, usa y pueda radiar energía de radio frecuencia y, si no se instala y utiliza de acuerdo con las instrucciones, puede provocar interferencias nocivas a la comunicación por radio. Es probable que la operación de este equipo en una zona residencial cause interferencias perjudiciales en cuyo caso el usuario deberá reducir la interferencia bajo responsabilidad del propietario.

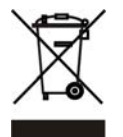

#### Eliminación de equipos viejos electrónicos y material electrónico (normativa aplicable en la

#### Unión europea y en otros países europeos con sistemas de recogida independientes)

Este símbolo se encuentra en el embalaje del producto para indicar que no se debería tratar como desperdicio doméstico, sino que debería depositarse en un punto de recogida designado para el reciclado de los dispositivos eléctricos y electrónicos. Al depositar este producto debidamente, ayudará a evitar las consecuencias negativas potencia les para el medioambiente y la salud humana. Asimismo, El reciclado de los materiales ayudará a preservar los recursos naturales. Para obtener más información acerca del reciclado de este producto, póngase en contacto con el organismo relevante de su región.

VER.:1.0, P/N: R040179B

# El usuario debe leer atentamente todas las instrucciones de seguridad y manejo antes de manejar esta unidad.

- Asegúrese de apagar el aparato antes de instalar el DVR.
- Hay riesgo de electrocución si una persona no autorizada o cualificada abriera la carcasa del DVR.
- Evite utilizar el DVR en un lugar donde la temperatura y la humedad sea superior o inferior a la recomendada.
- Evite la instalación del DVR en un lugar sometido a fuertes movimientos o vibraciones.
- No utilice ni instale el DVR bajo la luz solar directa o cerca de una fuente de calor.
- No inserte ningún objeto en los orificios de ventilación.
- Utilice siempre el DVR en un lugar bien ventilado para evitar el sobrecalentamiento de la unidad.
- Nunca utilice un tipo de pila incorrecto, ya que podría haber riesgo de explosión.
- Deposite las pilas en un punto designado para ello según las instrucciones.

### ÍNDICE DE CONTENIDOS

- 1. CARACTERÍSTICAS
- 2. CONTENIDO DEL PAQUETE
- 3. DESCRIPCIÓN DE LA UNIDAD
- 3.1. Controles del panel frontal
- 3.2. Conectores del panel trasero
- 3.3. Mando a distancia
- 3.4. Control a través del ratón
- 3.5. Modo de reproducción
- 3.6. Modo PTZ
- 4. INSTALACIÓN
- 4.1. Configuración del sistema
- 4.2. Instalación del disco duro
- 5. MANEJO DE LA UNIDAD y MENÚ DE CONFIGURACIÓN
- 5.1. Configuración del menú principal
- 5.2 Configuración de grabación
- 5.3 Configuración de evento
- 5.4 Configuración de agenda
- 5.5 Configuración de cámara
- 5.6 Configuración de cuenta
- 5.7 Configuración de red
- 5.8 Configuración de PTZ-RS-485
- 5.9 Configuración del sistema
- 5.10 Configuración de utilidades
- 5.11 Diagnóstico
- 6. BÚSQUEDA Y COPIAS DE SEGURIDAD
- 6.1 Configuración de búsqueda
- 6.2 Configuración de copia de seguridad
- 7. ESPECIFICACIONES DE LA UNIDAD
- 8. CONEXIÓN DE RED
- 8.1 Instalación y configuración de software AP
- 8.2 Operación del software AP

# Capítulo 1 CARACTERÍSTICAS

- \_ Compresión H.264 ideal para ahorrar espacio en el disco duro
- \_ Visionado en tiempo real
- \_ Grabación de hasta 120FPS @ 360x240 (NTSC)
- \_ Visionado en vivo, grabación, copias de seguridad, reproducción y acceso a la red de forma simultánea

\_ Métodos de control: panel frontal, ratón por USB, mando a distancia, y programa de visualización (Client viewer)

- \_ Interfaz de usuario intuitiva para permitir una configuración fácil y acceso a los menús
- \_ Grabación y reproducción de 1 canal de audio
- \_ Compatible con discos duros SATA
- \_Control de cámaras PTZ
- \_ Copia de seguridad de los datos: dispositivos USB y a través de la red
- \_ Notificación por email a través de eventos: detección de movimiento, alarma, y pérdida de vídeo
- \_ Instalación de aplicación en el PC

# Capítulo 2 CONTENIDO DEL PAQUETE

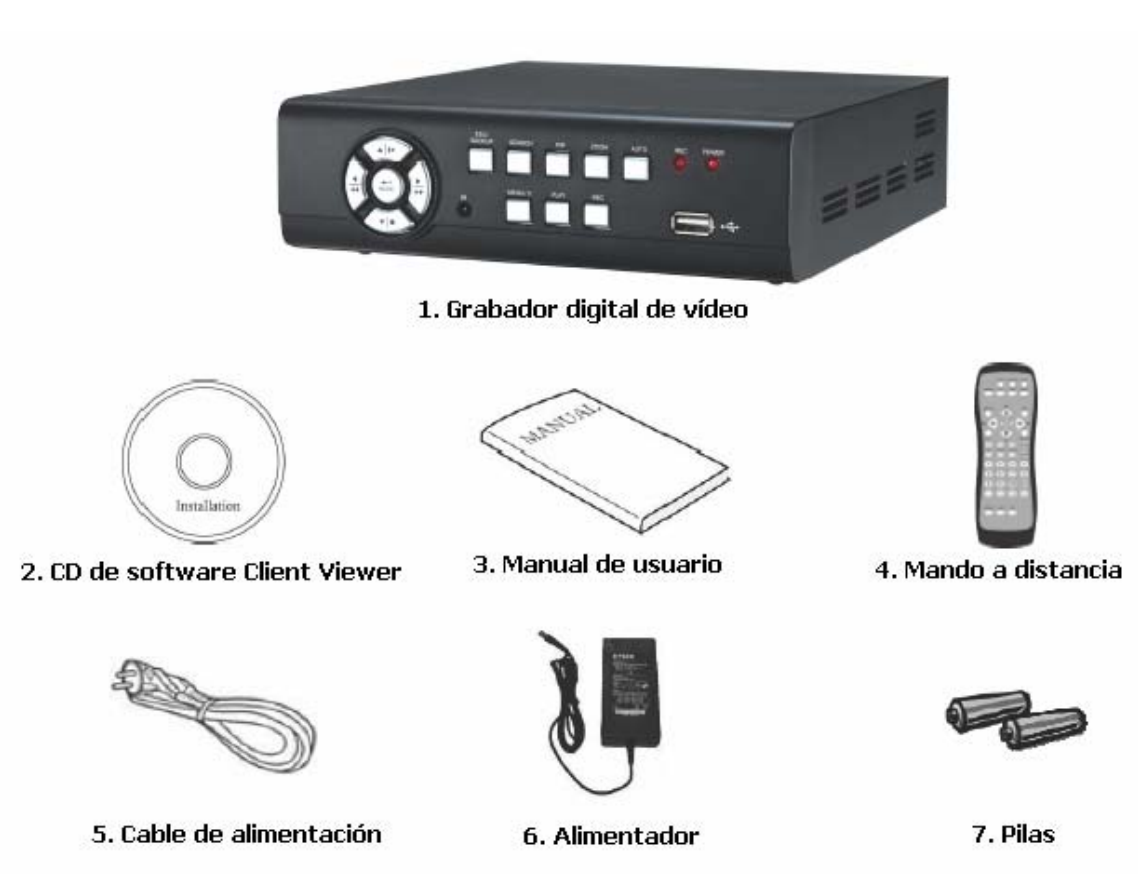

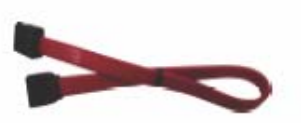

8. Cable SATA

4444

9. Tornillos para el disco duro

# Capítulo 3 DESCRIPCIÓN DE LA UNIDAD

# 3.1 Controles del panel frontal

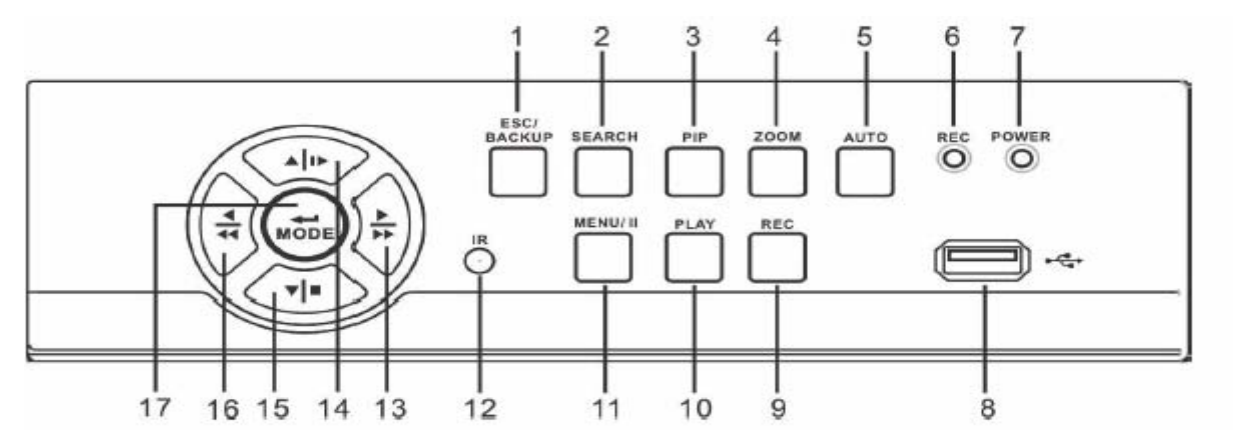

| Elemento |                                             | Descripción                                                                                                    |  |
|----------|---------------------------------------------|----------------------------------------------------------------------------------------------------|--|
| 1        | ESC/ BACKUP                                 | Para salir de las funciones y los menús de configuración en<br>pantalla<br>Copia de seguridad de los datos grabados                                                          |  |
| 2        | SEARCH                                      | Para acceder al menú de búsqueda; utilice las teclas de<br>desplazamiento arriba/abajo para explorar el menú. Pulse ENTER<br>para acceder a la opción deseada                |  |
| 3        | PIP                                         | Para activar el formato PIP (imagen dentro de imagen); utilice las teclas de desplazamiento arriba/abajo para explorar el menú. Pulse ENTER para acceder a la opción deseada |  |
| 4        | ZOOM                                        | Para activar/desactivar el tamaño de pantalla doble.<br>Pulse ENTER para cambiar de canal.                                                                                   |  |
| 5        | AUTO                                        | Para activar el modo automático y saltar canales. Pulse MENU para desactivar el modo automático                                                                              |  |
| 6        | LED DISPLAY – ROJO                          | Grabación en disco duro (DVR).                                                                                                    |  |
| 7        | LED DISPLAY- POWER                          | El DVR está encendido.                                                                                                    |  |
| 8        | USB 2.0                                     | El puerto USB 2.0 puede utilizarse para conectar varios<br>dispositivos de memoria por USB 2.0.                                                                              |  |
| 9        | REC                                         | Para iniciar/detener la grabación.                                                                                                    |  |
| 10       | PLAY                                        | Para iniciar la reproducción.                                                                                                    |  |
| 11       | MENU/ PAUSE                                 | Para acceder al modo de menús; utilice las teclas de                                                                                                    |  |
|          | ( MENU/ II)                                 | desplazamiento arriba/abajo para explorar el menú.<br>Pulse para pausar la reproducción.                                                                                     |  |
| 12       | IR SENSOR                                   | Sensor de entrada para el mando a distancia.                                                                                                    |  |
| 13       | RIGHT DIRECTIONAL<br>BUTTON/ FAST (I►► / ►) | Botón de desplazamiento hacia la derecha.<br>Avance rápido de reproducción, velocidad: 2x, 4x, 8x, 16x, 32x,<br>64x.                                                         |  |
| 14       | UP DIRECTIONAL<br>BUTTON/ SLOW (▲ / I► )    | Botón de desplazamiento hacia arriba.<br>Avance lento de reproducción, velocidad: 1/2x, 1/4x, 1/8x, 1/16x.                                                                   |  |
| 15       | DOWN DIRECTIONAL<br>BUTTON/ STOP (▼/■)      | Botón de desplazamiento hacia abajo.<br>Para detener la reproducción.                                                                                                    |  |
| 16       | LEFT DIRECTIONAL<br>BUTTON/ REWIND (4/44)   | Botón de desplazamiento hacia la izquierda.<br>Retroceso rápido, velocidad: 2x, 4x, 8x, 16x, 32x, 64x.                                                                       |  |
| 17       | ENTER/ MODE (MODE)                          | Cambiar entre pantalla completa o pantalla quad.                                                                                                    |  |

# 3.2 Conectores del panel trasero

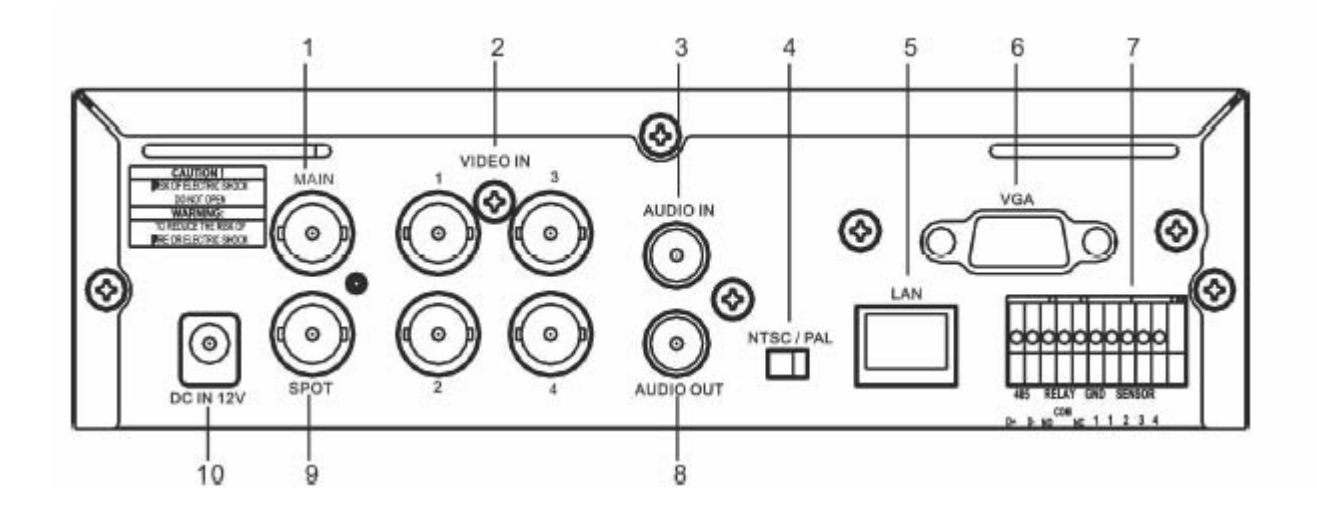

| Elemento |                     | Descripción                                                                   |  |
|----------|---------------------|-------------------------------------------------------------------------------|--|
| 1        | MONITOR PRINCIPAL   | Puerto BNC para conectar el monitor principal.                                |  |
| 2        | ENTRADAS DE VÍDEO   | Puertos BNC para las cámaras (4 en total).                                    |  |
| 3        | ENTRADA DE AUDIO    | Entrada RCA para una señal de audio                                           |  |
| 4        | Selector NTSC / PAL | Para seleccionar entre el formato NTSC y PAL.                                 |  |
| 5        | LAN                 | Puerto de red                                                                 |  |
| 6        | VGA                 | Puerto de saluda para monitor VGA (opcional).                                 |  |
| 7        | E/S externa         | Puerto de E/S EXTERNA (consulte los pines)                                    |  |
| 8        | SALIDA DE AUDIO     | Salida RCA para señal de audio                                                |  |
| 9        | MONITOR SPOT        | Puerto BNC para mostrar las imágenes a pantalla completa de forma secuencial. |  |
| 10       | CC 12 V             | Entrada para alimentación de 12V CC.                                          |  |

# 3.3 Mando a distancia

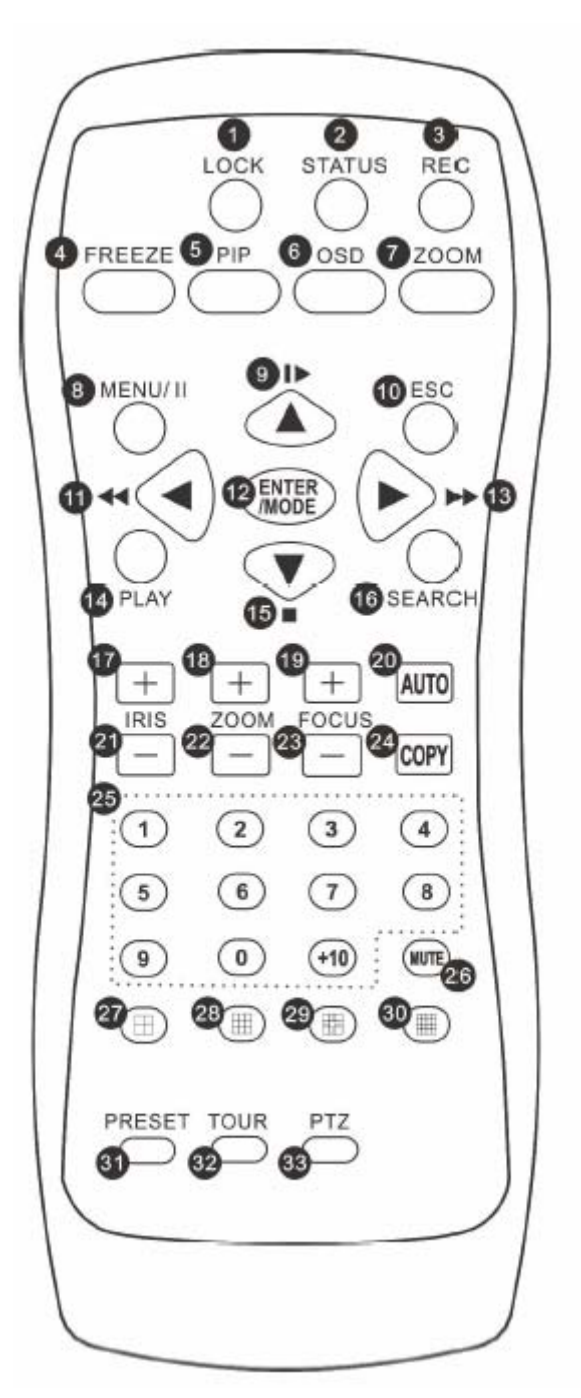

|   | Elemento | Descripción                                                                                                    |
|---|----------|----------------------------------------------------------------------------------------------------|
| 1 | LOCK     | Activa el funcionamiento del teclado.                                                                                                    |
| 2 | STATUS   | Muestra el estado del DVR.                                                                                                    |
| 3 | REC      | Inicia/detiene la grabación                                                                                                    |
| 4 | FREEZE   | Activa/desactiva la función de cámara/pantalla congelada                                                                                                    |
| 5 | PIP      | Activa/desactiva el formato de imagen dentro de imagen (PIP).<br>Use el botón de navegación para desplazarse por las opciones del menú, y<br>pulse el botón Enter para acceder a la opción del menú. |
| 6 | OSD      | Activa/desactiva la visualización de menú en pantalla.                                                                                                    |
| 7 | ZOOM     | Activa/desactiva la pantalla doble.<br>Use el botón de navegación para desplazarse por la pantalla y pulse Enter<br>para cambiar de canal.                                                           |

| 8                                                                                                    | MENU/ 💵                                                                                                    | Activa/desactiva el menú.                                                                                                    |
|----------------------------------------------------------------------------------------------------|----------------------------------------------------------------------------------------------------|----------------------------------------------------------------------------------------------------|
|                                                                                                    |                                                                                                    | Pausa la reproducción.                                                                                                    |
| 9                                                                                                    | <b>▲/ I</b> ►                                                                                                    | Botón de navegación hacia arriba.                                                                                                    |
|                                                                                                    |                                                                                                    | Avance lento; velocidad: 1/2x, 1/4x, 1/8x, 1/16x.                                                                                                    |
| 10                                                                                                    | ESC                                                                                                    | Botón de salida.                                                                                                    |
| 11                                                                                                    | <</td <td>Botón de navegación hacia la izquierda.</td>                                                                                                    | Botón de navegación hacia la izquierda.                                                                                                    |
| 10                                                                                                    |                                                                                                    | Retroceso rapido; velocidad: 2x, 4x, 8x, 16x, 32x, 64x.                                                                                                    |
| 12                                                                                                    | ENTER/MODE                                                                                                    | Cambia entre Pantalla completa/pantalla Quad.                                                                                                    |
| 13                                                                                                    |                                                                                                    | Avance ránido: velocidad: 2x 4x 8x 16x 32x 64x                                                                                                    |
| 14                                                                                                    | ΡΙΑΥ                                                                                                    | Inicia la reproducción de las grabaciones                                                                                                    |
| 15                                                                                                    |                                                                                                    | Botón de navegación hacia abaio                                                                                                    |
| 10                                                                                                    | • / •                                                                                                    | Detiene la reproducción.                                                                                                    |
| 16                                                                                                    | SEARCH                                                                                                    | Accede al menú de búsqueda.                                                                                                    |
|                                                                                                    |                                                                                                    | Use el botón de navegación para desplazarse por las opciones del menú, y                                                                                                    |
|                                                                                                    |                                                                                                    | pulse el botón Enter para acceder a la opción del menú.                                                                                                    |
| 17                                                                                                    | IRIS +                                                                                                    | Abrir iris del PTZ.                                                                                                    |
| 18                                                                                                    | ZOOM +                                                                                                    | Zoom + del PTZ.                                                                                                    |
| 19                                                                                                    | FOCUS +                                                                                                    | Focus + del PTZ.                                                                                                    |
| 20                                                                                                    | AUTO                                                                                                    | En el modo AUTO, se hará una secuencia automática de todos los canales                                                                                                    |
|                                                                                                    |                                                                                                    | disponibles a pantalla completa.                                                                                                    |
| 21                                                                                                    | IRIS -                                                                                                    | Cerrar iris del PTZ.                                                                                                    |
| 22                                                                                                    | ZOOM -                                                                                                    | - Zoom del PTZ.                                                                                                    |
| 23                                                                                                    | FOCUS -                                                                                                    | - Focus del PTZ.                                                                                                    |
| 24                                                                                                    | COPY                                                                                                    | Accede al menú de COPIA de seguridad.                                                                                                    |
| 25                                                                                                    | BOTONES DE                                                                                                    | Selección de cámara / botón numérico.                                                                                                    |
|                                                                                                    |                                                                                                    | Pulse el boton [+10] para seleccionar los canales.                                                                                                    |
| 26                                                                                                    | MUTE                                                                                                    | Para cambiar salida de audio del canal 1/ desactivar audio en vivo.                                                                                                    |
| 27                                                                                                    | <b>H</b>                                                                                                    | Para cambiar a la pantalla Quad.                                                                                                    |
| 28                                                                                                    |                                                                                                    | Para cambiar a la pantalla dividida en 9 canales. (no disponible en este modelo de 4 canales).                                                                                                    |
| 29                                                                                                    |                                                                                                    | Para cambiar a la pantalla dividida en 13 canales. (no disponible en este modelo de 4 canales).                                                                                                    |
| 30                                                                                                    |                                                                                                    | Para cambiar a la pantalla dividida en 16 canales. (no disponible en este                                                                                                    |
|                                                                                                    |                                                                                                    | modelo de 4 canales).                                                                                                    |
| 31                                                                                                    | PRESET                                                                                                    | Para configurar las posiciones predeterminadas de la lente.                                                                                                    |
|                                                                                                    |                                                                                                    | Pulse el botón PRESET + 2 botones numéricos para guardar la ubicación                                                                                                    |
|                                                                                                    |                                                                                                    | Actual de la lente<br>Pulse PLAY+ botón numérico para mover la lente al nunto predeterminado                                                                                                    |
|                                                                                                    |                                                                                                    | de la lente.                                                                                                    |
| 32                                                                                                    | TOUR                                                                                                    | Para activar el tour predeterminado del PTZ.                                                                                                    |
| 33                                                                                                    | PTZ                                                                                                    | Para iniciar/detener el control del PTZ.                                                                                                    |
| 15         16         17         18         19         20         21         22         23         24         25         26         27         28         29         30         31         32         33 | SEARCH<br>IRIS +<br>ZOOM +<br>FOCUS +<br>AUTO<br>IRIS -<br>ZOOM -<br>FOCUS -<br>COPY<br>BOTONES DE<br>CÁMARA<br>MUTE<br>DE<br>DE<br>DE<br>DE<br>DE<br>DE<br>DE<br>DE<br>DE<br>D | Detiene la reproducción.         Accede al menú de búsqueda.         Use el botón Enter para acceder a la opción del menú.         Abrir iris del PTZ.         Zoom + del PTZ.         Focus + del PTZ.         En el modo AUTO, se hará una secuencia automática de todos los canales disponibles a pantalla completa.         Cerrar iris del PTZ.         - Zoom del PTZ.         - Zoom del PTZ.         - Zoom del PTZ.         - Focus del PTZ.         - Focus del PTZ.         - Focus del PTZ.         - Zoom del PTZ.         - Focus del PTZ.         - Focus del PTZ.         - Focus del PTZ.         - Accede al menú de COPIA de seguridad.         Selección de cámara / botón numérico.         Pulse el botón [+10] para seleccionar los canales.         Para cambiar a la pantalla Quad.         Para cambiar a la pantalla Quad.         Para cambiar a la pantalla dividida en 9 canales. (no disponible en este modelo de 4 canales).         Para cambiar a la pantalla dividida en 13 canales. (no disponible en este modelo de 4 canales).         Para cambiar a la pantalla dividida en 16 canales. (no disponible en este modelo de 4 canales).         Para configurar las posiciones predeterminadas de la lente.         Pulse el botón PRESET + 2 botones numéricos para guardar la ubicación actual de la lente |

# 3.4 Control a través del ratón

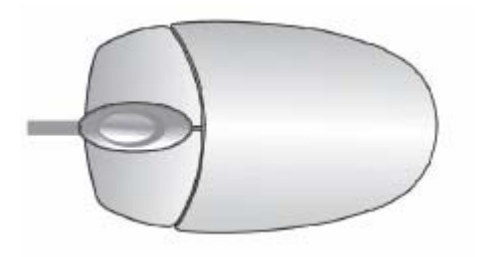

| Modo de visualización de vivo                                 |                                                     |
|---------------------------------------------------------------|-----------------------------------------------------|
| Visualización de pantalla competa (1 canal)                   | Mueva el cursor al canal deseado y haga doble clic. |
| Visualización de pantalla completa a pantalla dividida (quad) | Haga doble clic                                     |

| Ratón – menús                          |                                |
|----------------------------------------|--------------------------------|
| Para acceder del menú de configuración | Haga clic con el botón derecho |
| Seleccionar/ Acceder                   | Haga clic                      |
| Volver a la página anterior            | Haga clic con el botón derecho |

| Ratón – Iconos         |                                                                                                    |
|------------------------|----------------------------------------------------------------------------------------------------|
| CONFIGURAR             | Si se coloca el cursor sobre este icono aparecerán<br>los 4 iconos del menú (Menú principal/ Búsqueda/<br>Copia/ PTZ).<br>MENÚ PRINCIPAL<br>CONFIGURAR BÚSQUEDA<br>CONFIGURAR BÚSQUEDA<br>CONFIGURAR PTZ                                                                           |
| GRABACIÓN SÍ/NO        | Para activar/desactivar la grabación.                                                                                                    |
|                        | REPRODUCIR                                                                                                    |
|                        |                                                                                                    |
| CONFIGURACIÓN PANTALLA | Si se coloca el cursor sobre este icono aparecerán<br>los 5 iconos relacionados con la visualización.<br>PAUSA para las imágenes en tiempo real<br>PIP, imagen dentro de imagen<br>ZOOM, (para ampliar la pantalla)<br>SECUENCIADOR<br>BLOQUEO; para activar el bloqueo por clave. |
| PANTALLA COMPLETA      | Visualización a pantalla completa; haga clic para cambiar entre los canales                                                                                                    |
| 4 CANALES              | Pantalla en modo QUAD                                                                                                    |

| Ratón – Otros iconos |                                                    |  |
|----------------------|----------------------------------------------------|--|
|                      | La grabación está activa                           |  |
| 1                    | El Audio en vivo está activo                       |  |
|                      | El Audio en vivo está inactivo                     |  |
|                      | Movimiento detectado en el canal                   |  |
|                      | Sensor activado en el canal                        |  |
|                      | Pérdida de vídeo detectada en el canal             |  |
|                      | Dispositivo USB detectado                          |  |
|                      | DVR está conectado a Internet.                     |  |
|                      | La grabación por temporizador está activada        |  |
|                      | Rojo : El temporizador está configurado y se ha    |  |
|                      | iniciado la grabación                              |  |
|                      | Blanco : El temporizador está configurado pero aún |  |
|                      | no se ha iniciado la grabación                     |  |
| $\odot$              | Temporizador                                       |  |
|                      | La secuencia automática está activa                |  |
| 2X                   | El zoom 2X está activo                             |  |
|                      | Pantalla congelada                                 |  |
| <b>•</b>             | El bloqueo está activo                             |  |
| 6                    | El control de PTZ está activo                      |  |

# 3.5 Modo de reproducción

En el modo de visionado en vivo, aparecerá el icono [ $\triangleright$ ] en el centro de la parte superior de la pantalla y el panel de operaciones (vea la imagen a continuación) aparecerá en la esquina inferior derecha de la pantalla. Puede arrastrar el panel con el ratón y colocarlo en la posición deseada en su pantalla.

| Reproducción – Iconos de funciones rápidas |                                                                              |
|--------------------------------------------|------------------------------------------------------------------------------|
| ••                                         | Pulse 「◀◀/ ◀ 」 para retroceder rápido                                        |
|                                            | Velocidad: 2x, 4x, 8x, 16x, 32x, 64x                                         |
|                                            | Pulse 「▶▶ /▶」 para avanzar rápido                                            |
|                                            | Velocidad: 2x, 4x, 8x, 16x, 32x, 64x                                         |
| ➡ II                                       | Pulse 「 <b>PLAY」/ <sup>III</sup>」</b> para reproducir/pausar la reproducción |
|                                            | Pulse 🎽 / 👞 para avanzar lento                                               |
|                                            | Velocidad : 1/2x, 1/4x, 1/8x, 1/16x                                          |

| • | Pulse 「 <sub>▼</sub> / <sub>■</sub> 」 para detener la reproducción<br>Velocidad: 1/2x, 1/4x, 1/8x, 1/16x |
|---|----------------------------------------------------------------------------------------------------|
| → | Para reproducir de canal a canal con una captura de la pantalla                                          |
|   | Visionado a pantalla completa                                                                            |
|   | Visionado en pantalla Quad                                                                               |

# 3.6 Modo PTZ

| 0000 | ज़ ही |      |                                             |
|------|-------|------|---------------------------------------------|
|      |       |      |                                             |
|      |       |      |                                             |
|      |       |      |                                             |
|      |       |      | + ZOOM -<br>+ + FOCUS -<br>Halalalalalalala |
|      |       | CH01 | 115131419101410                             |
|      |       |      | 8 <u>8</u>                                  |

Dentro del modo de visionado en vivo, aparecerá el icono del PTZ [ ] en la parte superior izquierda de la pantalla o puede colocarse en cualquier parte de la pantalla arrastrando en ratón.

| PTZ – Control del mando a distancia |                                                                                                    |  |
|-------------------------------------|----------------------------------------------------------------------------------------------------|--|
| <b>∡</b> SLOW                       | Para mover el PTZ hacia arriba.                                                                                                |  |
| ✓ ■                                 | Para mover el PTZ hacia abajo.                                                                                                 |  |
|                                     | Para mover el PTZ hacia la izquierda.                                                                                          |  |
|                                     | Para mover el PTZ hacia la derecha.                                                                                            |  |
| ZOOM +                              | Para acercar la imagen del PTZ.                                                                                                |  |
| ZOOM -                              | Para alejar la imagen del PTZ.                                                                                                 |  |
| FOCUS +                             | Para acercar el enfoque del PTZ.                                                                                               |  |
| FOCUS -                             | Para alejar el enfoque del PTZ.                                                                                                |  |
| IRIS +                              | Para abrir el iris del PTZ.                                                                                                    |  |
| IRIS -                              | Para cerrar el iris del PTZ                                                                                                    |  |
| TOUR                                | Para activar el tour preconfigurado del PTZ.                                                                                   |  |
| PRESET + NÚMERO                     | Para guardar la posición preconfigurada<br>Pulse PRESET y una tecla numérica. El DVR guardará la posición actual.              |  |
| PLAY + NÚMERO                       | Para ir a la posición preconfigurada<br>Pulse PLAY y una tecla numérica. El DVR se desplazará a la posición<br>preconfigurada. |  |
| ZOOM                                | Para ajustar la posición actual del PTZ como el inicio del paneo.                                                              |  |
| PIP                                 | Para ajustar la posición actual del PTZ como el final del paneo.                                                               |  |
| FREEZE                              | Para activar el paneo.                                                                                                    |  |
|                                     |                                                                                                    |  |

| PTZ – Iconos de funcion                                         | es rápidas                                                                                          |
|-----------------------------------------------------------------|----------------------------------------------------------------------------------------------------|
|                                                                 |                                                                                                    |
|                                                                 |                                                                                                    |
|                                                                 |                                                                                                    |
| X                                                               | 1 2 3 4 5 6 7 8                                                                                     |
| 1.                                                              | Selector del número de posición preconfigurada (1~64)                                               |
| ▶1                                                              | Para ir al número de posición preconfigurada.                                                       |
| P                                                               | Para configurar la posición actual del PTZ en el número de posición<br>preconfigurada seleccionado. |
| Ţ                                                               | Icono [TOUR], haga clic para activar el tour preconfigurado                                         |
| •                                                               | Igual que [PIP]. Para configurar la posición actual del PTZ como el punto inicial del paneo.        |
| $\odot$                                                         | Igual que [FREEZE]. Para activar el paneo.                                                          |
| 4                                                               | Igual que [ZOOM]. Para ajustar la posición actual del PTZ como el final<br>del paneo.               |
| κ + π<br>+ ⊕ + π                                                | Para mover el PTZ en 360°                                                                           |
| + ZOOM -                                                        | Para acercar o alejar la imagen del PTZ.                                                            |
| + FOCUS -                                                       | Para acercar/alejar el enfoque del PTZ.                                                             |
| + IRIS -                                                        | Para abrir/cerrar el IRIS del PTZ.                                                                  |
| Las funciones siguientes depo<br>ver si estas opciones están di | enderán del PTZ conectado. Compruebe el manual de la cámara PTZ para sponibles.                     |
| 1                                                               | AUX 1. [AUTO] + 「1」                                                                                 |
| 2                                                               | AUX 2. [AUTO] + <sup>「</sup> 2」                                                                     |
| 3                                                               | AUX 3. [AUTO] + 「3」                                                                                 |
| 4                                                               | AUX 4. [AUTO] + <sup>「</sup> 4」                                                                     |
| 5                                                               | AUX 5. [AUTO] + 「5」                                                                                 |
| 6                                                               | AUX 6. [AUTO] + <sup>「</sup> 6」                                                                     |
| 7                                                               | AUX 7. [AUTO] + <sup>「</sup> 7」                                                                     |
| 8                                                               | AUX 8. [AUTO] + <sup>「</sup> 1」                                                                     |
|                                                                 | Icono [Backup]; haga clic para personalizar la función.                                             |

# Capítulo 4 INSTALACIÓN

# 4.1 Configuración del sistema

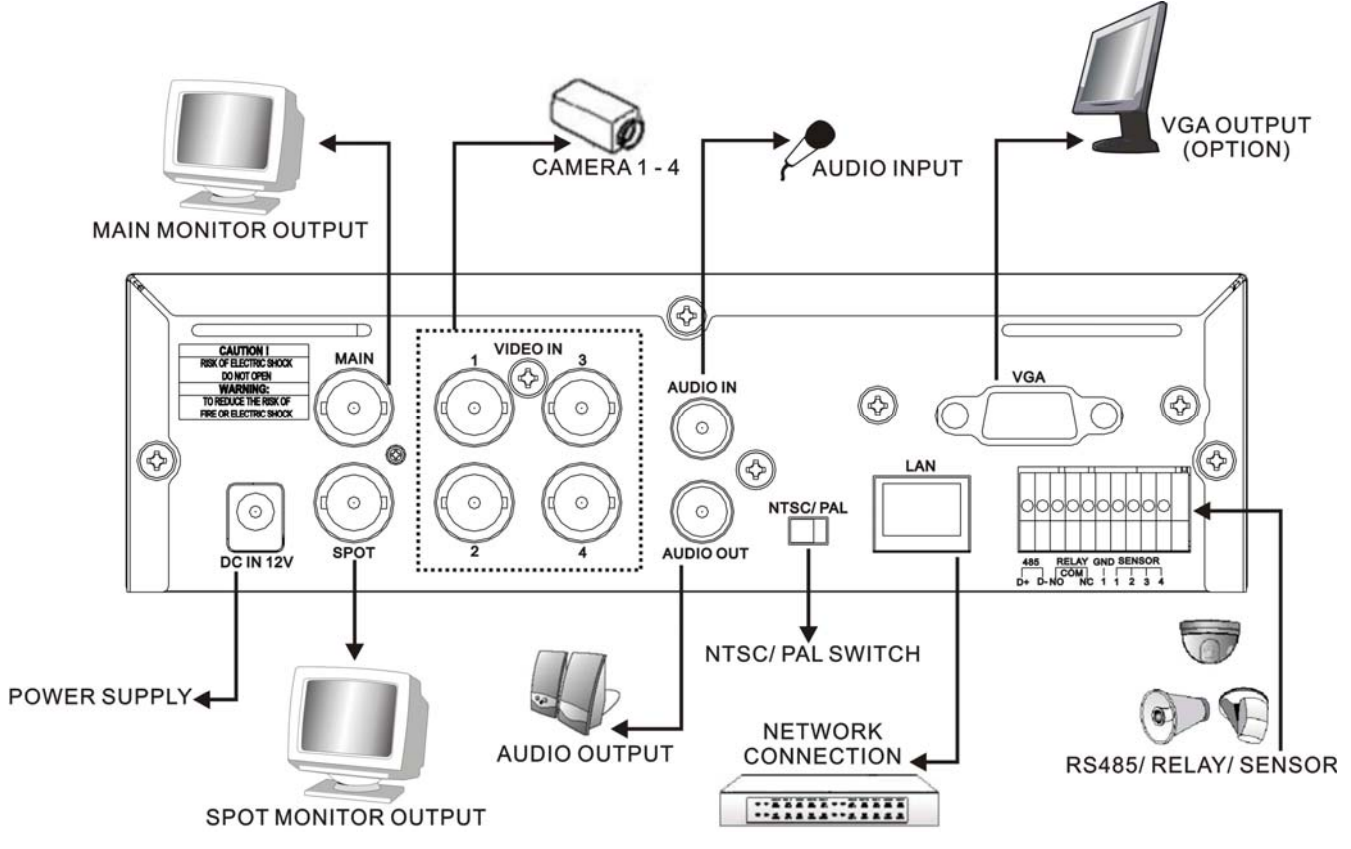

## 4.2 Instalación del disco duro

Paso 1 : Quite los 3 tornillos marcados del DVR (Figura 1).

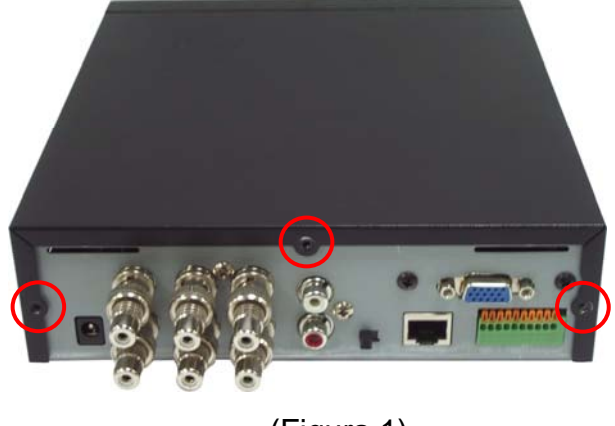

(Figura 1)

Paso 2 : Retire la parte frontal del DVR como indican las flechas (Figura 2).

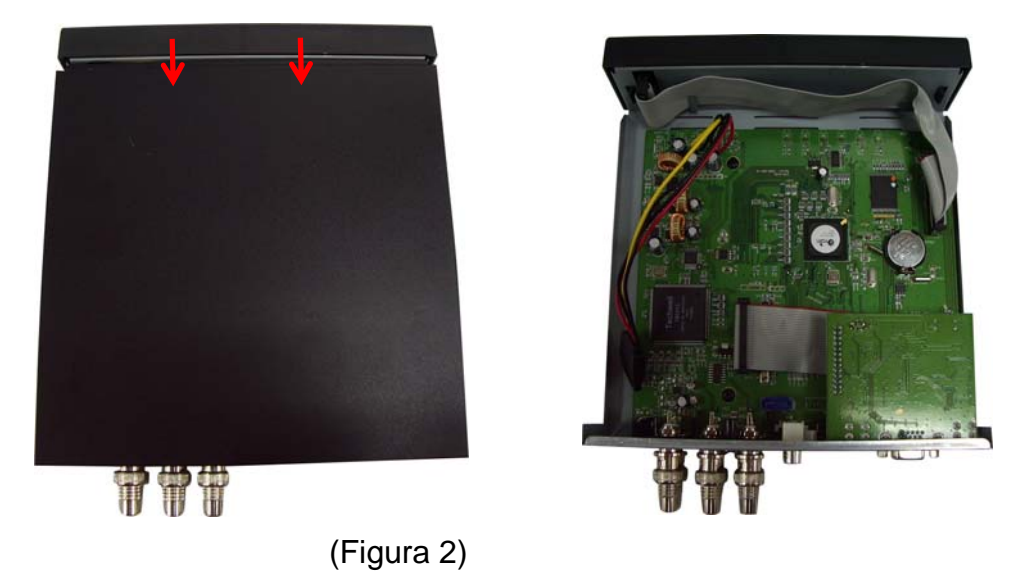

Paso 3 : Coloque el HDD sobre la placa y conecte los cables de alimentación y los cables SATA (Figura 3).

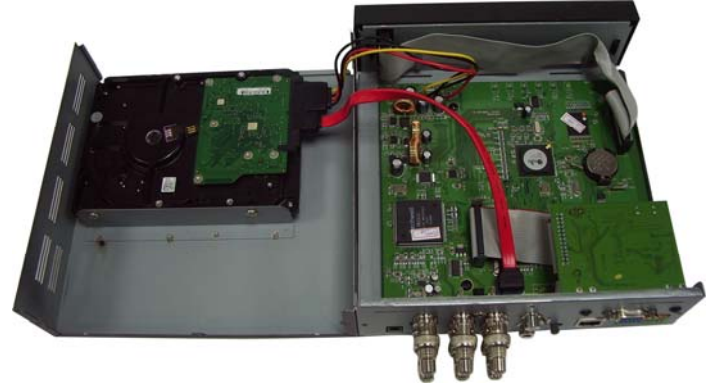

(Figura 3)

Paso 4 : Vuelva a colocar los tornillos de la parte trasera del DVR como muestra (Figura 4).

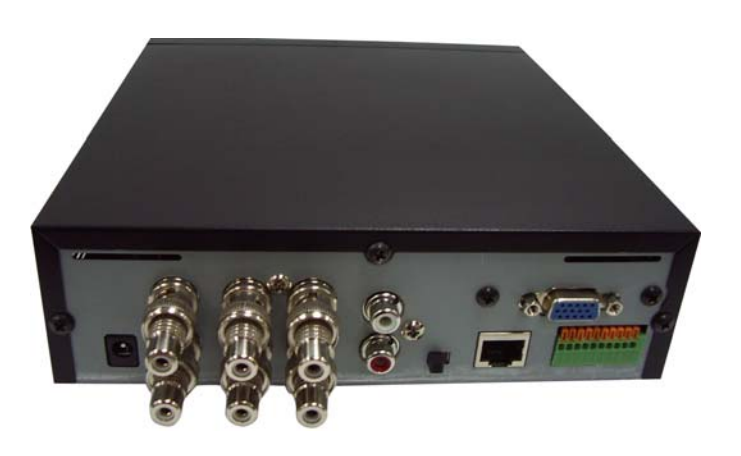

# **Capítulo 5 MANEJO DE LA UNIDAD y MENÚ DE CONFIGURACIÓN**

### 5.1 Configuración del menú principal

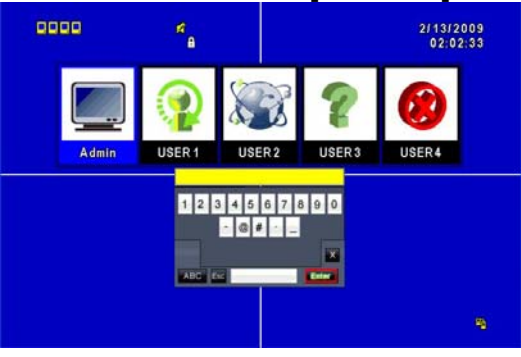

Para acceder al menú principal y configurar el DVR, deberá registrarse como usuario e introducir la contraseña. La contraseña por defecto de administrador es "123456". Consulte la sección "Configuración de cuenta" para obtener más información sobre los demás usuarios.

| Menú principal – Control a través del ratón |                                                                                                    |
|---------------------------------------------|----------------------------------------------------------------------------------------------------|
| *                                           | Para cambiar entre mayúsculas y minúsculas.                                                                                   |
| .2123 / ABC                                 | Para cambiar entre números y letras.                                                                                          |
| Esc                                         | Pulse para cancelar la configuración y volver a elegir una cuenta de<br>usuario.                                              |
| ×                                           | Para borrar el último carácter.                                                                                               |
| Enter                                       | Pulse Enter para identificar la contraseña. Si se verifica correctamente la contraseña, se accederá al menú de configuración. |

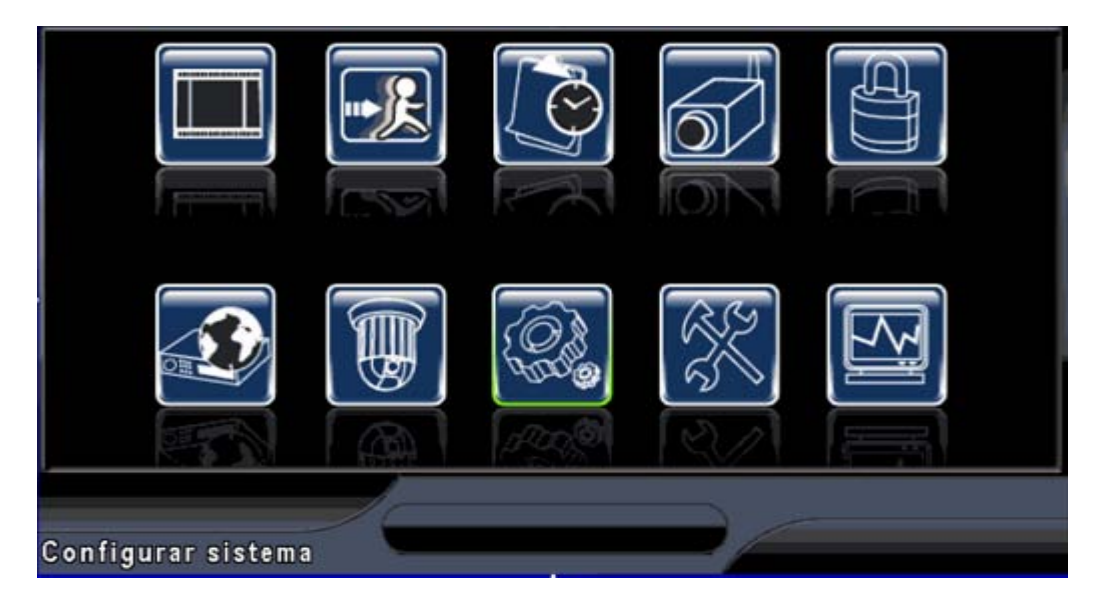

| Menú principal – Control a través del mando a distancia o panel frontal |                                                                    |
|-------------------------------------------------------------------------|--------------------------------------------------------------------|
| <►                                                                      | Para cambiar entre las opciones diferentes dentro de una opción    |
| ▲ ▼                                                                     | Para cambiar de opción                                             |
| MENU                                                                    | Para guardar la configuración yvolver al modo de visionado en vivo |
| ESC                                                                     | Para subir un nivel dentro del menú                                |
| ENTER                                                                   | Para acceder al menú, o visualizar el teclado virtual              |

# 5.2 Configuración de grabación

| Configurar Grabacion        |                    |
|-----------------------------|--------------------|
| HD Lleno:                   | Sobreescribir 🔽    |
| 💋 Grabacion Normal          |                    |
| 🔲 Grabacion por movimiento  |                    |
| Grabacion por sensor        |                    |
| Grabacion Pre-alarma        |                    |
| 💋 Grabacion de audio        |                    |
| 🔲 Preservar video           | 🔵 🕦 Dias 🧹 🕦 Horas |
| Configurar calidad y frames |                    |
| MENU] OK: [ESC] Cancelar    | OK Cancelar        |

| Elemento               | Descripción                                                          |
|------------------------|----------------------------------------------------------------------|
|                        | Seleccione STOP para detener la grabación o OVERWRITE para           |
|                        | reutilizar el disco duro cuando esté lleno.                          |
| HD LLENO               | [Parar] : para detener la grabación                                  |
|                        | [Sobrescribir] : para iniciar la sobreescritura del disco duro       |
|                        | comenzando por los datos más antiguos y continuar grabando.          |
| Agenda – Grabación     | Para activar/desactivar la grabación normal                          |
| Normal                 |                                                                      |
| Agenda – Grabación por | Para activar/desactivar la grabación cuando se detecte movimiento    |
| movimiento             |                                                                      |
| Agenda – Grabación por | Para activar/desactivar la grabación cuando se active el sensor      |
| sensor                 |                                                                      |
|                        | Para activar/desactivar la grabación de imágenes previas al evento   |
| Grabación de prealarma | cuando se active el sensor de movimiento o detecte movimiento (pero  |
|                        | no en el modo de grabación). Esta opción decide si desea grabar o no |

|                             | unos 10 segundos de grabación previa al evento.                                |
|-----------------------------|--------------------------------------------------------------------------------|
| Grabación de audio          | Para activar/desactivar la grabación de audio                                  |
| Preservar vídeo             | La información almacenada en el disco duro se mantiene el tiempo especificado. |
| Configurar calidad y frames | Para configurar la calidad y la tasa de frames de cada canal para la           |
| de vídeo                    | grabación normal y la grabación por evento.                                    |

### 5.2.1 Configuración de la calidad y tasa de frames

| Elemento          | Descripción                                                                                              |
|-------------------|----------------------------------------------------------------------------------------------------|
| Resolución        | Seleccione la resolución de grabación; este valor pueden utilizarlo todos los canales.                   |
| Tipo de grabación | Puede configurar la calidad y los frames por segundo de forma independiente para cada tipo de grabación. |
| N⁰                | Seleccione/deseleccione la casilla para activar/desactivar la grabación<br>de dicho canal.               |
| Calidad           | Para seleccionar el nivel Muy bajo/Bajo/Normal/ Alto/Muy alto.                                           |
| FPS (Velocidad)   | Para seleccionar la tasa de frames de grabación.                                                         |

# 5.3 Configuración de eventos

| Configurar            | eventos                        |                                   |
|-----------------------|--------------------------------|-----------------------------------|
| Duracion de la        | a Alarma (Segundos):           | 5                                 |
| Configuracio          | n movimiento                   |                                   |
| Configuracion         | n Sensor                       |                                   |
|                       |                                | 15                                |
|                       |                                |                                   |
|                       |                                |                                   |
|                       |                                |                                   |
|                       |                                |                                   |
| [MENU] OK; [ES        | C] Cancelar                    | OK Cancelar                       |
| Elemento              | D                              | escripción                        |
| Duración de la alarma | Para configurar la duración de | e la alarma en segundos (no puede |
|                       | configurarse como 0 segundo    | s).                               |

| (segundos)               | Arrastre la barra blanca o presione para ajustar el valor. |  |
|--------------------------|------------------------------------------------------------|--|
| Configuración movimiento | Acceda para configurar la detección de movimiento          |  |
| Configuración sensor     | Acceda para configurar la detección del sensor             |  |

#### 5.3.1 Configuración de movimiento

| Configuracion movimiento                                                                |    |          |
|-----------------------------------------------------------------------------------------|----|----------|
| Deteccion movimiento Pantalla emergente movimiento                                      |    |          |
| 1       2       3       4         ✓ Seleccionar canal cambio         Tamaño del objeto: |    |          |
| [MENU] OK; [ESC] Cancelar                                                               | ОК | Cancelar |

| Elemento                         | Descripción                                                                                                    |  |
|----------------------------------|----------------------------------------------------------------------------------------------------|--|
| Detección movimiento             | Seleccione la casilla para activar/desactivar la detección para todos los                                                                                                    |  |
| Pantalla emergente<br>movimiento | Seleccione la casilla para activar/desactivar la función de pantalla<br>emergente para todos los canales. Cuando se detecta movimiento en<br>visionado en vivo, se abrirá una pantalla emergente con la imagen del<br>canal en la que se ha detectado el evento. |  |
| 1 2 3 4                          | Puede configurar de forma independiente cada canal.                                                                                                    |  |
| Seleccionar canal cambio         | Seleccione la casilla para activar/desactivar la detección de movimiento para cada canal.                                                                                                    |  |
| Tamaño del objeto                | Arrastre la barra blanca o presione para configurar el tamaño de objeto entre 1 y 15 para cada canal. Cuanto más bajo sea el valor, más alta será la sensibilidad.                                                                                               |  |
| Sensibilidad                     | Arrastre la barra blanca o presione para configurar la sensibilidad<br>entre 1 y 15 para cada canal. Cuanto más bajo sea el valor, más alta<br>será la sensibilidad.                                                                                             |  |
| Configuración área<br>movimiento | Para acceder a la configuración del área de detección de movimiento                                                                                                    |  |

#### 5.3.1.1 Configuración del área de detección de movimiento

| [LOCK/ZOOM]: | Seleccionar todos     |
|--------------|-----------------------|
| (MUTE/PIP):  | Deseleccionar tod     |
| [STATUS]:    | Seleccionar V         |
| [ENTER]:     | Seleccion/Deseleccion |
| [MENU]:      | ок                    |
| [ESC]:       | Cancelar              |
|              |                       |
| Cł           | 101                   |

Hay 16x12 particiones en el área de detección de movimiento. Por defecto, el área de detección de movimiento es toda la pantalla. La detección está activada en las cuadrículas rojas y no activada en la zona transparente. Tendrá un calor morado cuando esté conectado a la red.

| Elemento       | Descripción                                                           |  |
|----------------|-----------------------------------------------------------------------|--|
| BLOQUEO / ZOOM | Pulse LOCK / ZOOM para seleccionar toda la pantalla como área de      |  |
|                | detección de movimiento.                                              |  |
| SILENCIO / PIP | Pulse MUTE / PIP para deseleccionar toda la pantalla como área de     |  |
|                | detección de movimiento.                                              |  |
| ESTADO         | Para cambiar entre "seleccionar" y "deseleccionar" para la función de |  |
|                | arrastre el cursor                                                    |  |
| ENTER          | Pulse para activar el área seleccionada con el estado asignado        |  |
| MENÚ           | Pulse para guardar la configuración y salir                           |  |
| ESCAPE         | Pulse para cancelar la configuración y salir                          |  |

### 5.3.2 Configuración del sensor

| No | Polaridad |   |  |  |
|----|-----------|---|--|--|
| 1  | Bajo      |   |  |  |
| 2  | Bajo      | • |  |  |
| 3  | Bajo      |   |  |  |
| 4  | Bajo      |   |  |  |
|    |           |   |  |  |

| Elemento             | Descripción                                                                |  |
|----------------------|----------------------------------------------------------------------------|--|
| Detección de sensor  | Seleccione la casilla para activar/desactivar la detección del sensor para |  |
|                      | todos los canales.                                                         |  |
| Ventana emergente al | Seleccione la casilla para activar/desactivar la función de pantalla       |  |
| activarse el sensor  | emergente para todos los canales. Cuando se detecta el sensor en           |  |
|                      | visionado en vivo, se abrirá una pantalla emergente con la imagen del      |  |
|                      | canal en la que se ha detectado el evento.                                 |  |
| Polaridad del sensor | Haga clic o pulse 🔻 para seleccionar la tensión ALTA/ BAJA para            |  |
|                      | activar la detección del sensor u OFF para desactivar la polaridad de      |  |
|                      | cada canal                                                                 |  |
|                      | Polaridad baja : el sensor no se ha activado. Cuando está conectado,       |  |
|                      | el sensor se activará.                                                     |  |
|                      | Polaridad alta : el sensor se ha activado. Cuando está conectado, el       |  |
|                      | sensor se desactivará.                                                     |  |
|                      | Off : el sensor está desactivado y no se apagará/encenderá.                |  |

# 5.4 Configuración del programador

| Configu               | irar programa  | ador                  |
|-----------------------|----------------|-----------------------|
| Pagina:               | 1              | Vista normal 🛛 🔽      |
| 💋 🚺 λ 🖻               | 00:00 - 24:00  | Dom                   |
| <b>□  </b> λ <b>⊆</b> | 00:00 - 24:00  | Lun                   |
| ■ 1 λ Ξ               | 00:00 - 24:00  | Mar                   |
| ■ 1 λ ≤               | 00:00 - 24:00  | Mie                   |
| □ 1 ½ ⊆               | 00:00 - 24:00  | Jue                   |
|                       | 00:00 - 24:00  | Vie                   |
| <b>□ 1</b> λ <b>2</b> | 00:00 - 24:00  | Sab                   |
| □ Ⅱ 礼 □               | 00:00 - 24:00  | Evo                   |
| □ 1 ½                 | 00:00 - 24:00  |                       |
| ■ ■ ½ ■               | 00:00 - 24:00  | Configurar vacaciones |
|                       | 15001 0        |                       |
| [MENU] OK;            | [ESC] Cancelar | OR Cancelar           |

Además de la grabación manual, puede también configurar el horario de grabación por semanas y un programador de grabación: Grabación normal, detección de movimiento y detección de sensor.

| Elemento                                                                                                    | Descripción                                                              |  |  |
|----------------------------------------------------------------------------------------------------|--------------------------------------------------------------------------|--|--|
| PáginaHaga clic o pulse ▼ para seleccionar la página. Cada página<br>configurar 10 programaciones. Hay 5 páginas en total. |                                                                          |  |  |
| Configurar vacaciones                                                                                                    | Para acceder a la configuración de vacaciones, con un máximo de 50 días. |  |  |
| Ver configuración de                                                                                                    | Para acceder a la configuración de grabación Normal/ Movimiento/         |  |  |
| evento                                                                                                    | Sensor.                                                                  |  |  |

#### 5.4.1 Configuración del programador de grabación

| 💋 Activado               |            |               |  |  |
|--------------------------|------------|---------------|--|--|
| 🗾 Grabacion              | Normal     |               |  |  |
| Grabacion por movimiento |            |               |  |  |
| 🔲 Grabacion              | por sensor |               |  |  |
| Hora comienz             | •: 🖌       | 00 🕨 : 🗨 00 🕨 |  |  |
| Hora finalizad           | ion: 🛛 🗲   | 24 🕨 : ┥ 00 🕨 |  |  |
| 🗾 Domingo                | 💋 Lunes    | 🜌 Martes      |  |  |
| 💋 Miercoles              | 💋 Jueves   | 💋 Viernes     |  |  |
| 💋 Sabado                 | 🗖 Fiesta   |               |  |  |
|                          | ок         | Cancelar      |  |  |

Haga clic en el icono de la hora a la izquierda. Se mostrará el menú de configuración. Puede ver los detalles por fecha, hora y evento.

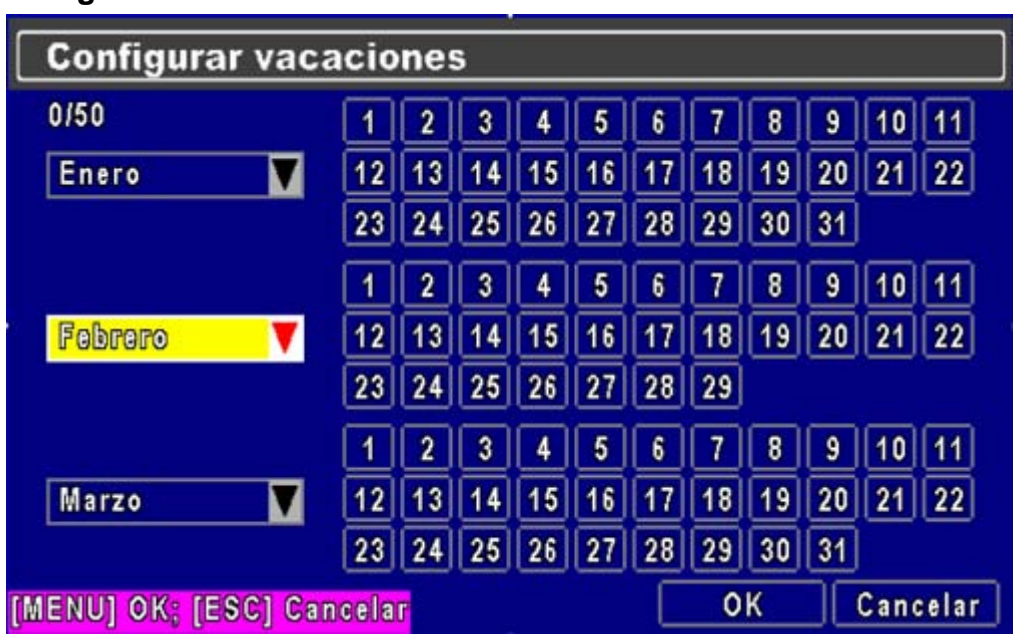

#### 5.4.2 Configuración de las vacaciones

Puede configurar los periodos de vacaciones según sus necesidades (máximo: 50).

# 5.5 Configuración de la cámara

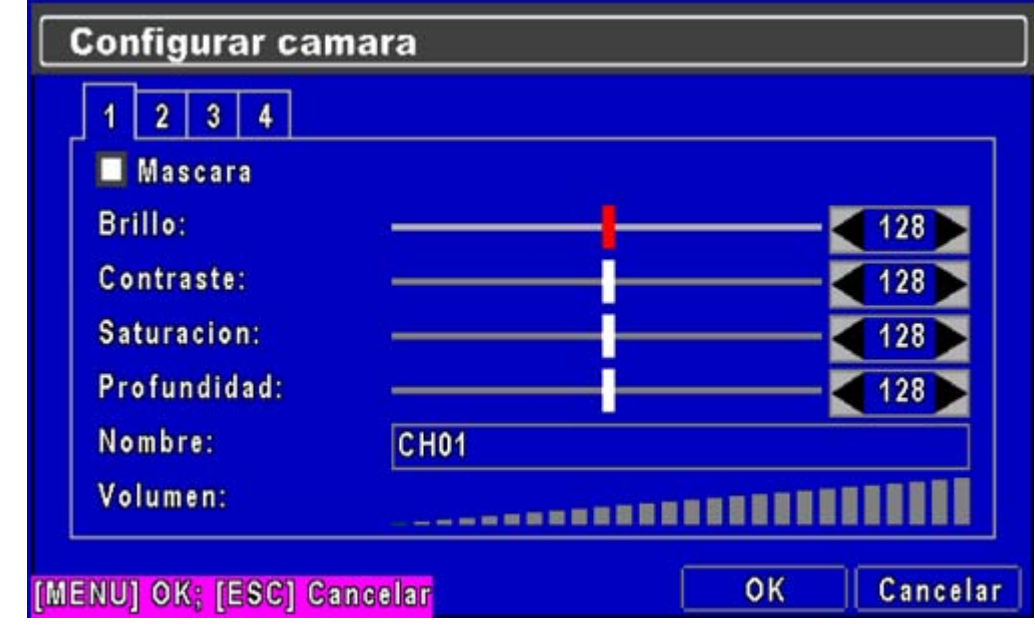

| Elemento    | Descripción                                                                                                    |
|-------------|----------------------------------------------------------------------------------------------------|
| 1 2 3 4     | Puede configurar de forma independiente cada canal.                                                                                                    |
| Máscara     | Seleccione la casilla para activar/desactivar la función de máscara para<br>el modo de visionado en vivo                                                                      |
| Brillo      | Arrastre la barra blanca o pulse para ajustar el brillo de su cámara con un valor entre 1 y 255. El valor por defecto es 128.                                                 |
| Contraste   | Arrastre la barra blanca o pulse para ajustar el contraste de su<br>cámara con un valor entre 1 y 255. El valor por defecto es 128.                                           |
| Saturación  | Arrastre la barra blanca o pulse para ajustar la saturación de su<br>cámara con un valor entre 1 y 255. El valor por defecto es 128.                                          |
| Profundidad | Arrastre la barra blanca o pulse para ajustar la tonalidad de su cámara con un valor entre 1 y 255. El valor por defecto es 128. (Esta función no es efectiva en sistema PAL) |
| Nombre      | Para configurar el nombre de cada canal.                                                                                                    |
| Volumen     | Seleccione para ajustar el volumen del audio para los canales 1 – 4 dentro del modo de visionado en vivo y modo de grabación.                                                 |

NOTA:

Los vídeos en VIVO a través de la red no pueden desactivarse cuando se está aplicando la función de máscara. Para evitar los vídeos en VIVO a través de la red, utilice las funciones de reproducción de máscara de vídeo controlado a través de permisos de usuario (el administrador no tiene dichos permisos).

## 5.6 Configuración de cuenta

| Auto | bloqueo:       |            | sactivar |
|------|----------------|------------|----------|
| No   | Nombre usuario | Contraseña |          |
| 1    | roqueta        | •••••      | Permisos |
| 2    | USER2          |            | Permisos |
| 3    | USER3          |            | Permisos |
| 4    | USER4          |            | Permisos |

El menú Configuración de cuenta se utiliza para proporcionar los permisos basados en roles de forma independiente para cada usuario (máximo 4 usuarios) para acceder al DVR a través de la red. El nombre de usuario de la cuenta de administrador por defecto es [admin] y la contraseña es "123456".

| Elemento                            |                                                                                                    | Descripción              |                 |  |  |
|-------------------------------------|----------------------------------------------------------------------------------------------------|--------------------------|-----------------|--|--|
|                                     | Después de un minuto sin ninguna intervención, el DVR cambiará al modo de visionado en VIVO automáticamente. La función de bloqueo automático puede funcionar de forma diferente de acuerdo con el ajuste siguiente.   |                          |                 |  |  |
|                                     | Función                                                                                                    | Cerrar sesión            | Key Lock        |  |  |
| Autoblogues                         | configuración                                                                                                    | automaticamente          | Bioqueo teciado |  |  |
| Autobioqueo                         | Key Lock (Bloqueo<br>mediante clave)                                                                                                    | 0 0                      |                 |  |  |
|                                     | Key unlock<br>(Desbloqueo teclado)                                                                                                    | 0                        | ×               |  |  |
|                                     | Desactivar                                                                                                    | ×                        | ×               |  |  |
| Nº                                  | Seleccione para activar la cuenta del usuario.                                                                                                    |                          |                 |  |  |
| Contraseña                          | Acceda para configurar la contraseña para cada usuario. La contraseña debe tener al menos 8 caracteres, incluyendo letras y números. Para restablecer la contraseña del administrador debe tener también 8 caracteres. |                          |                 |  |  |
| Permisos                            | Acceda para establecer                                                                                                    | los permisos de cada usu | lario.          |  |  |
| Cambiar contraseña<br>administrador | Acceda para cambiar la contraseña del administrador.                                                                                                    |                          |                 |  |  |

#### NOTA:

- 1: Una vez que se ha cerrado la sesión automáticamente, podrá utilizar la unidad con permisos limitados en las siguientes operaciones: Congelar la pantalla, imagen dentro de imagen, hacer Zoom, cambiar entre canales...etc. Si tiene que acceder al menú de configuración, búsqueda, copia de seguridad y grabación, deberá introducir el nombre de usuario y la contraseña del usuario.
- 2: Cuando se ha activado automáticamente el bloqueo, es posible que el mando a distancia y el ratón no funcione a menos que se verifique la contraseña, y no se podrá controlar remotamente la unidad (ni la barra de herramientas).
- 3: [0] : Para activar la función, [x] : Para desactivar la función.

#### 5.6.1 Configuración de permisos

| Cont                     | figurar cı                                    | ienta                           |                        |            |         |
|--------------------------|-----------------------------------------------|---------------------------------|------------------------|------------|---------|
| Autol<br>Lista<br>Nº     | ⊂ Configu<br>Z Reprodu<br>Z Copia d           | racion<br>uccion<br>e seguridad | Red<br>Utilidad<br>PTZ |            |         |
| ■ 2<br>■ 3               | Fecha caducidad Cont<br>Area enmascaramiento: |                                 | ntraseña               | 2009/07/21 |         |
| ∎ 4<br>Camb              | CH01                                          | СН02<br>ОК                      | CH03                   | 🗹 СН04     |         |
| MENU] OK; [ESC] Cancelar |                                               |                                 | C                      | ок с       | ancelar |

La configuración de la cuenta está definida para establecer los permisos de los usuarios individuales (un máximo de 4 usuarios), incluyendo el menú de configuración, la operación de red, función PTZ, reproducción, utilidades, copias de seguridad y máscara en canales específicos durante la reproducción de las grabaciones.

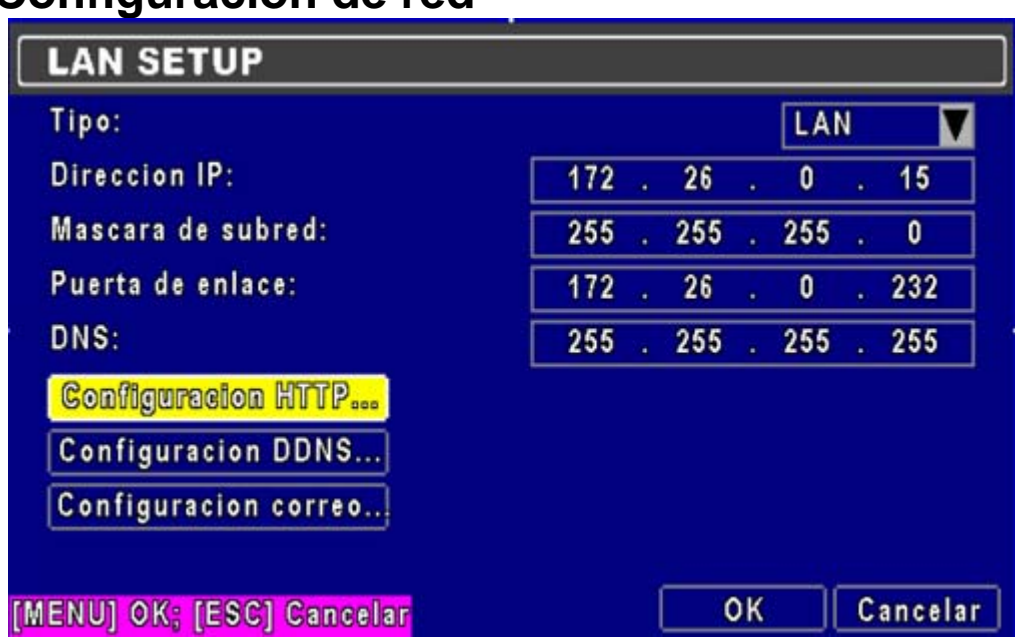

# 5.7 Configuración de red

| Elemento             | Descripción                                                                            |
|----------------------|----------------------------------------------------------------------------------------|
| Tipo de conexión     | Modo de configuración para la conexión de red: DHCP, LAN, ADSL.                        |
| Configuración HTTP   | Para acceder a la configuración de HTTP para acceder remotamente al<br>DVR.            |
| Configuración DDNS   | Acceda para activar/desactivar a la función de DDNS y configurarla.                    |
| Configuración correo | Acceda para activar/desactivar la función de notificación por email y<br>configurarla. |

#### 5.7.1 Configuración de la conexión de red

EI DVR permite un acceso por DHCP, LAN y ADSL para conectarse a la red.

#### 5.7.1.1 DHCP

| DHCP SETUP |        |
|------------|--------|
| Tipo:      | DHCP 💟 |
|            |        |

Si se utiliza la opción de DHCP para la conexión a la red del DVR, el servidor DHCP asignará una dirección IP automáticamente.

#### 5.7.1.2 LAN

| LAN SETUP          |       |       |     |   |     |
|--------------------|-------|-------|-----|---|-----|
| Tipo:              |       |       | LAD | Ø | V   |
| Direccion IP:      | 172 . | 26 .  | 0   | • | 15  |
| Mascara de subred: | 255 . | 255 . | 255 | • | 0   |
| Puerta de enlace:  | 172 . | 26 .  | 0   | • | 232 |
| DNS:               | 255   | 255 . | 255 | • | 255 |

Seleccione LAN para la conexión de red y deberá introducir la información siguiente.

| Elemento          | Descripción                                                                                                    |
|-------------------|----------------------------------------------------------------------------------------------------|
| Dirección IP      | Introduzca la dirección IP proporcionada por el proveedor de Internet                                                                                      |
| Máscara de subred | Introduzca la dirección IP de la máscara de subred proporcionada por el<br>proveedor de Internet                                                           |
| Puerta de enlace  | Introduzca la dirección IP de la puerta de enlace proporcionada por el<br>proveedor de Internet                                                            |
| DNS               | Introduzca la dirección de DNS proporcionada por el proveedor de<br>Internet (Nota: Debe introducir la dirección de DNS correcta para la<br>función DDNS). |

#### 5.7.1.3 ADSL

Seleccione ADSL para la conexión de red y deberá introducir la información siguiente.

| ADSL SETUP      |        |
|-----------------|--------|
| Tipo:           | ADSL 💙 |
| Nombre usuario: |        |
| Contraseña:     |        |

| Elemento       | Descripción                                                                   |
|----------------|-------------------------------------------------------------------------------|
| Nombre usuario | Introduzca el nombre de usuario proporcionado por el proveedor de<br>Internet |
| Contraseña     | Introduzca la contraseña proporcionada por el proveedor de Internet           |

#### 5.7.2 Configuración de HTTP

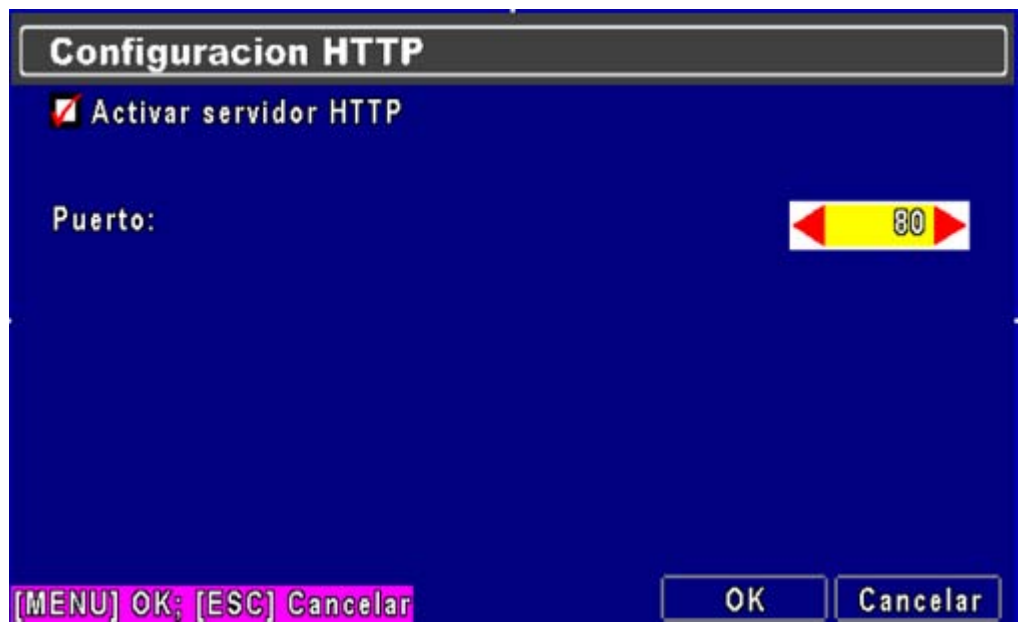

| Elemento              | Descripción                                                                                                    |
|-----------------------|----------------------------------------------------------------------------------------------------|
| Activar servidor HTTP | Seleccione para activar el servidor de HTTP. Los usuarios pueden<br>acceder remotamente al DVR a través de la red si la función de HTTP<br>está activada. |
| Puerto                | Introduzca un valor de puerto válido entre 1 y 65000. El valor por<br>defecto es 80.                                                                      |

#### 5.7.3 Configuración de DDNS

| Configuracion DDNS        |            |        |
|---------------------------|------------|--------|
| 🗖 Activar DDNS            |            |        |
| Servidor DDNS:            | dyndns.org |        |
| Servidor central:         |            |        |
| Nombre usuario:           |            |        |
| Contrasena:               |            |        |
|                           |            |        |
|                           |            |        |
| [MENU] OK: [ESC] Cancelar | OK Ca      | ncelar |

| Elemento         | Descripción                                                                  |
|------------------|------------------------------------------------------------------------------|
| Activar DDNS     | Seleccione/deseleccione la función de DDNS.                                  |
| Servidor DDNS    | Introduzca el servidor SMTP registrado:<br>DYNDNS.ORG, NO-IP.ORG, CUSTOM.COM |
| Servidor central | Introduzca el servidor SMTP registrado.                                      |
| Nombre usuario   | Introduzca el nombre de usuario.                                             |
| Contraseña       | Introduzca la contraseña.                                                    |

#### 5.7.4 Configuración de correo electrónico

| Activar Notificacion Email<br>Servidor SMTP: |                     |
|----------------------------------------------|---------------------|
| Servidor SMTP:                               |                     |
|                                              |                     |
| Nombre usuario:                              |                     |
| Contraseña:                                  |                     |
| email remitido:                              |                     |
|                                              |                     |
| <mark>1</mark> 2345678                       | 9 10                |
| email enviado a:                             |                     |
|                                              | Activar por eventos |
|                                              |                     |

Se puede utilizar el correo electrónico como una forma de notificación cuando se produzca un evento (pérdida de vídeo, movimiento y detección del sensor).

| Elemento                    | Descripción                                                                                                    |
|-----------------------------|----------------------------------------------------------------------------------------------------|
| Activar notificación E-mail | Seleccione la casilla para activar/desactivar la función de notificación<br>por email.                                                                                           |
| Servidor SMTP               | Acceda para configurar el nombre del servidor SMTP.                                                                                                    |
| Nombre usuario              | Acceda para configurar el nombre de usuario.                                                                                                    |
| Contraseña                  | Acceda para configurar la contraseña.                                                                                                    |
| E-mail remitido             | Acceda para configurar la dirección e-mail del remitente.                                                                                                    |
| E-mail enviado a            | Acceda para configurar las direcciones e-mail de hasta 10 destinatarios<br>individuales.                                                                                         |
| Activar por eventos         | Acceda para seleccionar eventos que enviarán notificaciones de E-mail<br>cuando se produzcan las siguientes condiciones: Movimiento, detección<br>del sensor y pérdida de vídeo. |

# 5.8 Configuración de PTZ y RS-485

| Configurar PTZ & RS-485   |             |
|---------------------------|-------------|
| 1 2 3 4                   |             |
| 🛛 🖉 Activar PTZ           |             |
| Protocolo:                | Pelco-P     |
| ID PTZ:                   |             |
| Velocidad:                | 9600        |
| ID RS-485:                |             |
| Velocidad RS-485:         | 9600 📉      |
| Protocolo:                | Li-Lin 🔽    |
| [MENU] OK; [ESC] Cancelar | OK Cancelar |

El DVR permite a los usuarios controlar las funciones PTZ de su cámara. Para activar la función PTZ, debe conectar el cable RS-485 al puerto RS-485 del DVR.

| Elemento    | Descripción                                                                                       |
|-------------|---------------------------------------------------------------------------------------------------|
| Activar PTZ | Seleccione la casilla para activar/desactivar la función PTZ para cada<br>canal.                  |
| Protocolo   | Configure el protocolo de la cámara PTZ. Los protocolos compatibles<br>son PELCO-P, PELCO-D y KND |
| ID PTZ      | Haga clic o pulse para configurar el id del PTZ. El valor válido es desde 1 hasta 64.             |
| Velocidad   | Seleccione la tasa de baudios para el PTZ entre los valores 2400, 4800, 9600                      |

# 5.9 Configuración del sistema

| Configurar sistema             |         |          |
|--------------------------------|---------|----------|
| Nombre del DVR: H264 DVR       |         |          |
| Localizacion del DVR:          |         |          |
| Lenguaje:                      | Español |          |
| Intervalo Secuenciador (Seg.): |         | 3        |
| ID Remoto:                     |         | ◀ 0►     |
| Configuracion pantalla         |         |          |
| Configuracion Fecha/hora       |         |          |
| Configuracion Rele y zumbador  |         |          |
| Configurar spot                |         |          |
| [MENU] OK; [ESC] Cancelar      | ОК      | Cancelar |

| Elemento                 | Descripción                                                                                             |
|--------------------------|----------------------------------------------------------------------------------------------------|
| Nombre del DVR           | El nombre aparecerá cuando los usuarios inicien sesión remotamente<br>para acceder a él.                |
| Localización del DVR     | La ubicación del DVR nombre aparecerá cuando los usuarios inicien sesión remotamente para acceder a él. |
| Lenguaje                 | Haga clic o pulse ▼ para seleccionar el idioma del menú en pantalla.                                    |
| Intervalo secuenciador   | Haga clic o pulse para configurar la duración en segundos del                                           |
| (segundos)               | intervalo entre canales dentro del modo de secuencia automática.                                        |
| ID remoto                | Función reservada.                                                                                      |
| Configuración pantalla   | Acceda para configurar la visualización de la pantalla.                                                 |
| Configuración fecha/hora | Acceda para configurar la fecha/hora                                                                    |
| Configuración            | Acceda para configurar el zumbador y el relé                                                            |
| relé/zumbador            |                                                                                                    |
| Configurar Spot          | Acceda para configurar el monitor SPOT.                                                                 |

#### 5.9.1 Configuración de pantalla

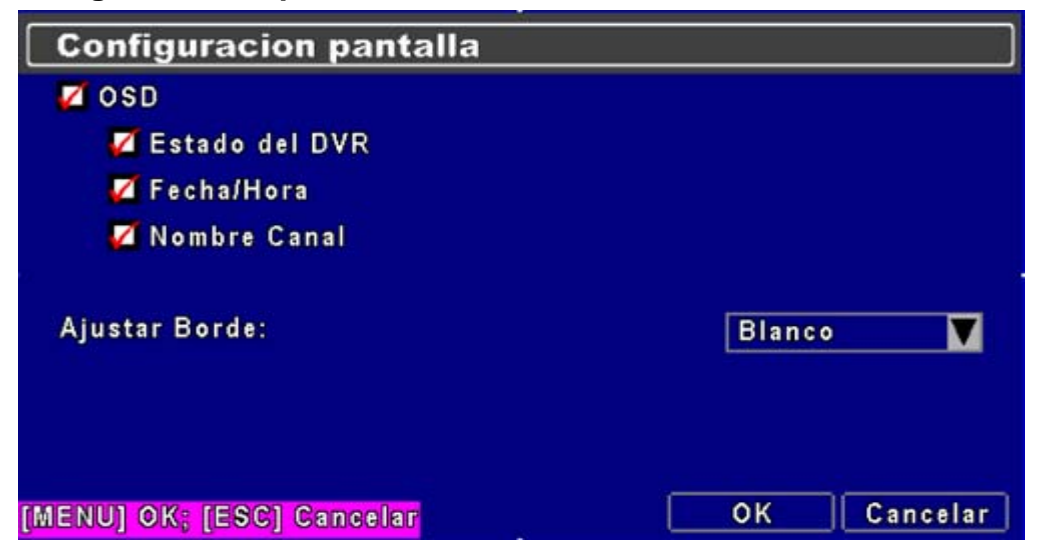

| Elemento       | Descripción                                                               |
|----------------|---------------------------------------------------------------------------|
| OSD            | Para activar/desactivar la visualización del menú en pantalla             |
| Estado del DVR | Para activar/desactivar la visualización del estado del DVR en pantalla   |
| Fecha/hora     | Para activar/desactivar la visualización de la fecha/hora en pantalla     |
| Nombre canal   | Para activar/desactivar la visualización del nombre del canal en pantalla |
|                | Para configurar el color de los bordes en el modo de visionado en vivo o  |
| Ajustar Borde  | reproducción ( negro, gris oscuro/claro y negro )                         |

#### 5.9.2 Configuración de fecha/hora

|     | Configuracion Fecha/hora                        |           |          |
|-----|-------------------------------------------------|-----------|----------|
| F   | Formato de Hora:                                | 11:51:25  | V        |
| F   | Formato de fecha:                               | 21/Jul/09 | V        |
| F   | Posicion Fechalhora:                            | Superior  |          |
|     | Cambiar fecha y hora<br>Configurar zona horaria |           |          |
|     | Configuracion Hora Internet                     | <u> </u>  |          |
| (ME | NU] OK; [ESC] Cancelar                          | ОК        | Cancelar |

| Elemento                 | Descripción                                                           |
|--------------------------|-----------------------------------------------------------------------|
| Formato de hora          | 12 HORAS/24 HORAS                                                     |
| Formato de fecha         | MM-DD-AA/DD-MM-AA/AA-MM-DD                                            |
| Posición fecha/hora      | Seleccione la posición de la visualización de la fecha y la hora      |
| Cambiar Fecha y hora     | Acceda para configurar la hora y la fecha del DVR                     |
| Configurar zona horaria  | Configuración de la zona GMT y el horario de verano.                  |
| Configurar hora Internet | Para activar la sincronización automática con un servidor de internet |

**5.9.2.1 Cambiar Fecha y hora** Los usuarios pueden configurar la fecha y la hora del DVR.

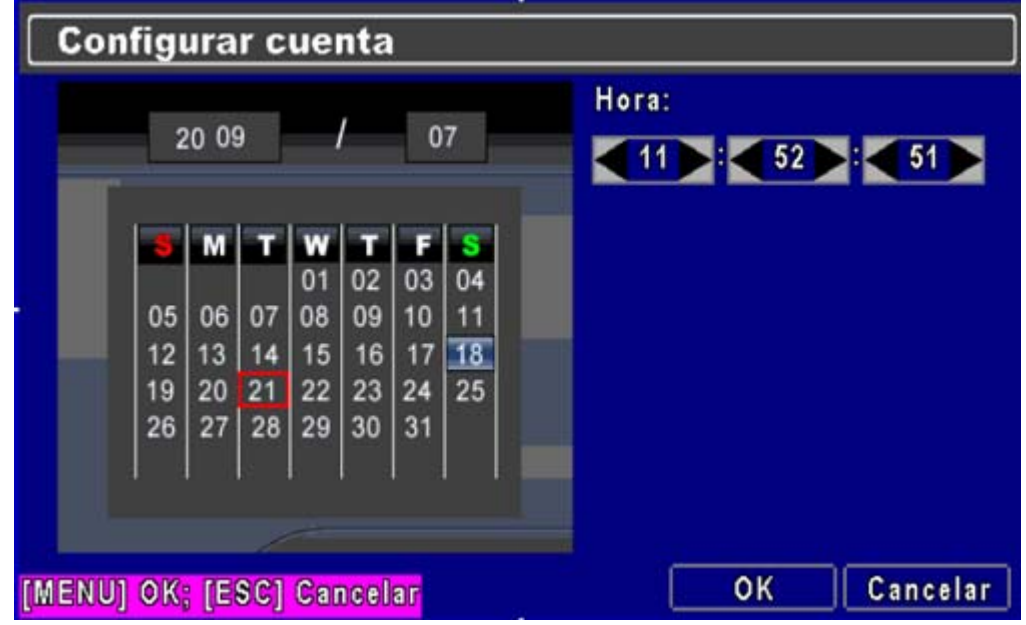

5.9.2.2 Configuración de la zona horaria

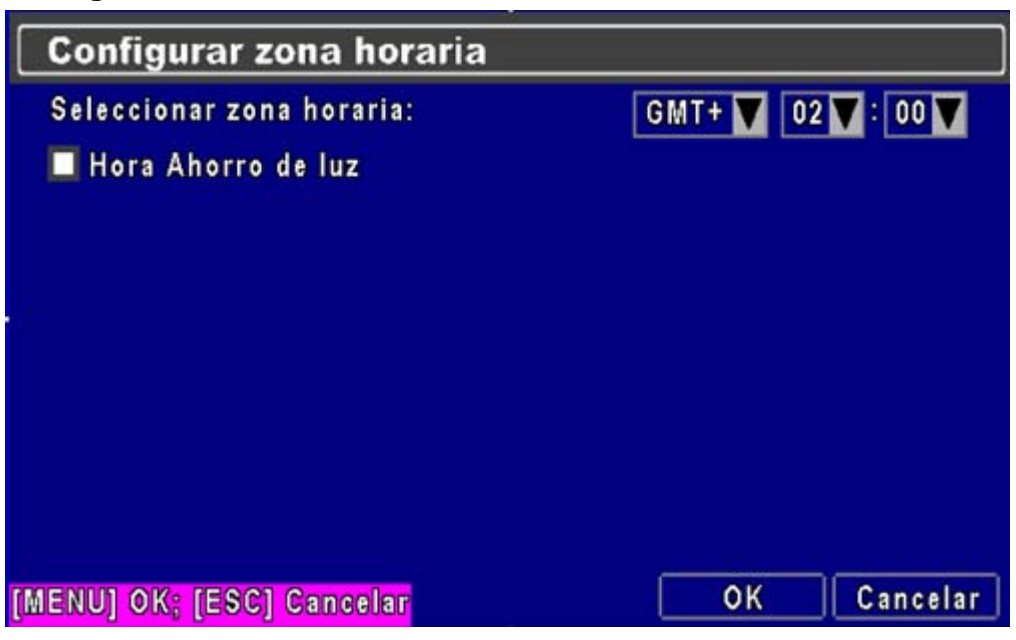

En la configuración de la zona horaria, los usuarios pueden cambiar la zona horaria y activar la función de horario de verano de acuerdo con la ubicación de su DVR.

| Elemento                 | Descripción                                               |
|--------------------------|-----------------------------------------------------------|
| Seleccionar zona horaria | Acceda para modificar la zona GMT entre GMT- 13 y GMT+ 13 |
| Hora ahorro de luz       | Para activar/desactivar el horario de verano              |

#### 5.9.2.3 Configuración de la hora de Internet

| Configuracion Hora Intern     | et               |
|-------------------------------|------------------|
| 🔲 Sincronizar automaticamente |                  |
|                               |                  |
| Servidor:                     |                  |
| time.nist.gov                 | Actualizar ahora |
|                               |                  |
|                               |                  |
|                               |                  |
|                               |                  |
|                               |                  |
| [MENU] OK; [ESC] Cancelar     | OK Cancelar      |

Sincronice la hora de su DVR con el servidor de hora de Internet.

| Elemento                       | Descripción                                                                                                    |
|--------------------------------|----------------------------------------------------------------------------------------------------|
| Sincronizar<br>automáticamente | Seleccione para activar la función de sincronización automática del DVR. Seleccione esta opción para activar la función y el DVR sincronizará automáticamente la hora cuando se reinicie o cada 24 horas. |
| Actualizar ahora               | La hora y la fecha del DVR se actualizará de forma inmediata con la del<br>servidor de Internet.                                                                                                    |

#### 5.9.3 Configuración del relé y zumbador

| Configuracion Rel       | e y zumbador |             |
|-------------------------|--------------|-------------|
| 💋 Tono de teclas        |              |             |
| Conexion a Rele:        |              | N.C. 🔻      |
| Duracion zumbador (Se   | g.):         |             |
|                         |              |             |
|                         | Zumbador     | Rele        |
| Movimiento              | <b>Z</b>     |             |
| Sensor                  |              |             |
| Pêrdida de video        |              |             |
|                         |              |             |
|                         |              |             |
| [MENU] OK; [ESC] Cancel | ar           | UK Cancelar |

| Elemento          | Descripción                                                                                                    |  |
|-------------------|----------------------------------------------------------------------------------------------------|--|
| TONO DE TECLAS    | Para activar/desactivar el sonido de las teclas.                                                                                                    |  |
| Conexión a relé   | Para configurar la señal del relé como Normalmente cerrado (N.C.) o<br>Normalmente abierto (N.O.).                                                      |  |
| Duración zumbador | Para configurar la duración en 1~999 segundos.                                                                                                    |  |
| ZUMBADOR          | Para activar/desactivar el zumbador cuando se active la alarma por<br>sensor, detección de movimiento o pérdida de vídeo.                               |  |
| RELÉ              | Para activar/desactivar la señal que se enviará a la salida del relé cuando se active la alarma por sensor, detección de movimiento o pérdida de vídeo. |  |

#### 5.9.4 Configurar SPOT

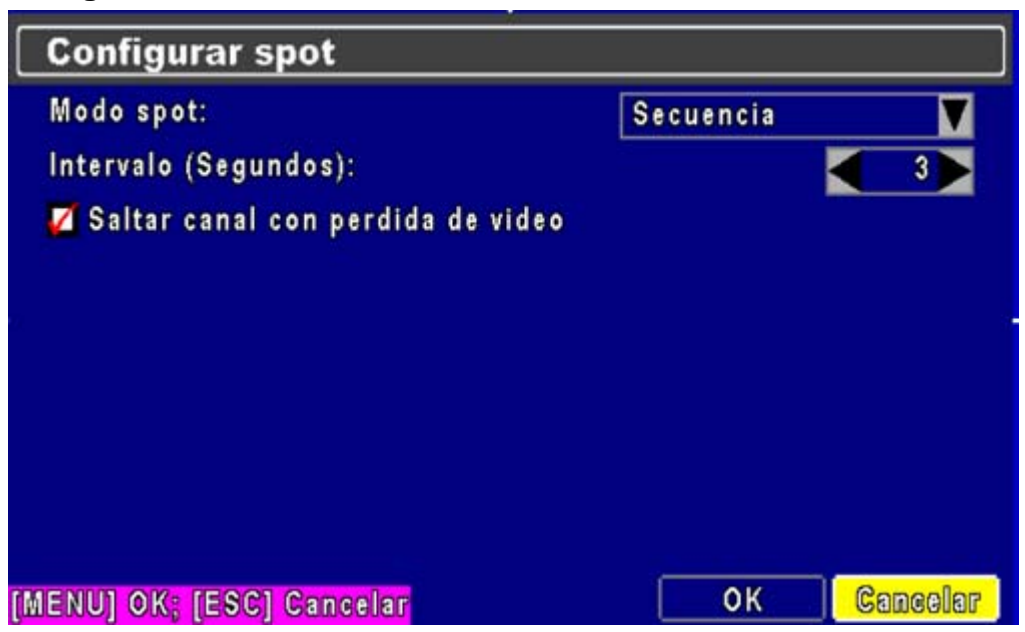

El DVR tiene dos modos de salida de vídeo; una es la salida de vídeo principal y la otra es la salida de vídeo para un segundo monitor (SPOT). Esta opción permite controlar el orden de los canales para verlos secuenciales en el modo SPOT. El usuario puede monitorizar cada canal en el modo SPOT.

| Elemento                             | Descripción                                                                                                    |
|--------------------------------------|----------------------------------------------------------------------------------------------------|
| MODO SPOT                            | <ul> <li>Visualización de los canales en el monitor spot de 3 modos diferentes:</li> <li>MANUAL: Seleccione los canales para visionarlos manualmente; seleccione los canales para verlos en el monitor SPOT.</li> <li>SECUENCIA: Secuencia automática para todos los canales en orden.</li> <li>EVENTO: Para mostrar los canales en los que se produzca un evento.</li> </ul> |
| Intervalo (segundos)                 | Duración (en segundos) del intervalo entre canales (no puede ser 0 segundos).                                                                                                    |
| Saltar canal con pérdida de<br>vídeo | Para configurar si desea saltar los canales que no tengan señal de<br>vídeo.                                                                                                    |

# 5.10 Configuración de utilidades

|            | Inicializacion del HD         |       |
|------------|-------------------------------|-------|
|            | Inicializacion del USB        |       |
|            | Recuperacion del sistema      |       |
|            | Resetear eventos del sistema  |       |
|            | Copiar configuracion al USB   |       |
|            | Descargar configuracion desde |       |
|            | Actualizar                    |       |
|            |                               |       |
|            |                               |       |
| SCI Cerrar |                               | Cerra |

| Elemento                             | Descripción                                                                                                    |  |
|--------------------------------------|----------------------------------------------------------------------------------------------------|--|
| Inicialización del HD                | Seleccione para acceder al menú de inicialización del disco duro.<br>Deberá detener la grabación antes de acceder a este menú. Acceda<br>al menú, y el sistema mostrará todos los datos (modelo/ volumen) del<br>disco duro instalado en el DVR. Seleccione el disco duro que desea<br>inicializar, y después pulse "Start" para comenzar. Se habrá completado<br>con éxito cuando aparezca el mensaje de confirmación. |  |
| Inicialización del USB               | Borra todos los datos almacenados en la memoria USB. Acceda al menú y pulse Sí para borrar todos los datos de la memoria USB. Se habrá completado con éxito cuando aparezca el mensaje de confirmación.                                                                                                    |  |
| Recuperación del sistema             | Para restablecer los valores por defecto del sistema.                                                                                                    |  |
| Resetear eventos del sistema         | Para reiniciar todos los eventos de grabación del DVR.                                                                                                    |  |
| Copiar configuración al<br>USB       | Para copiar la configuración en el dispositivo USB. Se guardará con el nombre de archivo "sdvr.config" en su memoria USB.                                                                                                    |  |
| Descargar configuración<br>desde USB | Para descargar la configuración desde una memoria USB al DVR.                                                                                                    |  |
| Actualizar                           | Para actualizar el DVR a través del USB.<br>Detenga la grabación y copie la configuración antes de actualizar.<br>El sistema se reiniciará automáticamente cuando se haya<br>completado la actualización.                                                                                                    |  |

# NOTA: NO APAGUE LA ALIMENTACIÓN O DESCONECTE EL DISPOSITIVO USB DURANTE LA ACTUALIZACIÓN ya que podría dañar el DVR o dejar incompleta la actualización.

# 5.11 Diagnóstico

| Dia   | gnostico   |       |                   |            |  |
|-------|------------|-------|-------------------|------------|--|
| Vers  | ion:       |       |                   | 2.0.0      |  |
| IOP:  |            |       |                   | 172.26.0.1 |  |
| MAC:  |            |       | 00:0E:C9:02:C7:F6 |            |  |
| Esta  | do del HD: |       |                   |            |  |
| No    | Volumon    | Usado | Estado            | Formato    |  |
| 1     | 1.00TB     | 56%   | Usando            | 2009/07/03 |  |
|       |            |       | 1                 |            |  |
|       | 2          |       | 1                 |            |  |
|       |            | 2     |                   |            |  |
| SC] ( | Cerrar     |       |                   | Cerrar     |  |

| Elemento      | Descripción                                                                                                    |  |
|---------------|----------------------------------------------------------------------------------------------------|--|
| Versión       | La versión actual del firmware del DVR                                                                                                    |  |
| IOP           | La dirección IP en la que está conectado el DVR. Si se desconecta de la red, en la pantalla aparecerá el mensaje "NETWORK DISCONNECT".                                                                                                    |  |
| MAC           | Dirección MAC del DVR                                                                                                    |  |
| Volumen       | La capacidad del HDD                                                                                                    |  |
| Usado         | Porcentaje de capacidad del disco duro actualmente en uso.                                                                                                    |  |
| Estado del HD | Muestra el estado del disco duro.<br><b>USING</b> (EN USO) significa que actualmente se está grabando en el<br>disco duro.<br><b>GOOD/ BAD</b> (BIEN/MAL) significa que el disco duro tiene un formato<br>conocido/desconocido para el DVR. (Nota: Deberá formatear el disco<br>recién instalado antes de usarlo, ya que el grabador podría no<br>reconocedo correctamento) |  |
| Formato       | La hora a la que se formateó el disco por última vez                                                                                                    |  |

# Capítulo 6 BÚSQUEDA Y COPIA DE SEGURIDAD

# 6.1 Configuración de la búsqueda

| SEARCH SETUP |                    |        |
|--------------|--------------------|--------|
|              | Busqueda de evento |        |
|              | Busqueda por hora  |        |
|              |                    |        |
|              |                    |        |
|              |                    |        |
|              |                    |        |
|              |                    |        |
|              |                    |        |
| [ESC] Cerrar |                    | Cerrar |

| Elemento                                   | Descripción                                                                                             |  |
|--------------------------------------------|----------------------------------------------------------------------------------------------------|--|
| Búsqueda de evento                         | Pulse para acceder al menú de búsqueda por evento.                                                      |  |
| Búsqueda por hora                          | Pulse para acceder al menú de búsqueda por hora.                                                        |  |
| Seleccionar canales para<br>reproducir 1~4 | ☑ Seleccione los canales que desea reproducir; o □ deseleccione los canales que desea visionar en vivo. |  |

#### 6.1.1 Búsqueda por evento

| Busqueda de evento   |                        |         |  |
|----------------------|------------------------|---------|--|
| Criterios            | Pagina:                |         |  |
| Focha/Hora           | Tipo de evento         | Canal   |  |
| 2009/07/21 10:58:49  | Clave de acceso remoto |         |  |
| >2009/07/21 07:37:44 | Perdida de video       | C H 0 4 |  |
| >2009/07/21 07:37:44 | Perdida de video       | C H03   |  |
| >2009/07/21 07:37:44 | Perdida de video       | C H02   |  |
| >2009/07/21 07:37:44 | Perdida de video       | C H01   |  |
| 2009/07/21 07:37:43  | Encendido              |         |  |
| >2009/07/20 14:13:15 | Perdida de video       | C H02   |  |
| >2009/07/20 14:13:12 | Perdida de video       | C H 0 4 |  |
| ESCI Comos           |                        | Carror  |  |

El DVR grabará automáticamente los eventos incluyendo el tipo de evento, hora y la información del canal. Si se graban datos para un evento, aparecerá un icono en amarillo a la izquierda de la información de hora. Coloque su cursor debajo de la línea y pulse "enter", o haga clic con el ratón para reproducir las grabaciones.

| Elemento       | Descripción                                                    |                                                 |  |  |
|----------------|----------------------------------------------------------------|-------------------------------------------------|--|--|
| Criterios      | Configure las condiciones de la función de búsqueda por evento |                                                 |  |  |
| Página         | Para convertir l                                               | Para convertir las páginas de eventos           |  |  |
| Fecha/hora     | Fecha/hora en                                                  | Fecha/hora en la que se produjo el evento.      |  |  |
|                | Tipo de evento,                                                | definido de la siguiente manera:                |  |  |
|                | PÉRDIDA DE                                                     | : Pérdida de señal de vídeo                     |  |  |
|                | VIDEO                                                          |                                                 |  |  |
|                | MOVIMIENTO                                                     | : Detección de movimiento                       |  |  |
|                | SENSOR                                                         | : Detección de sensor                           |  |  |
|                | CLAVE DE                                                       | : Registro de usuario a través de la red        |  |  |
|                | ACCESO<br>REMOTO                                               |                                                 |  |  |
|                |                                                                |                                                 |  |  |
| Tipo de evento | CLAVE DE                                                       | : Cancelar sesión de usuario a través de la red |  |  |
|                | SALIDA                                                         |                                                 |  |  |
|                | REMOTA                                                         |                                                 |  |  |
|                | ENCENDIDO                                                      | : Reinicio del sistema                          |  |  |
|                | BLOQUEO                                                        | : Teclado del sistema bloqueado                 |  |  |
|                | TECLADO                                                        |                                                 |  |  |
|                | DESBLOQUE                                                      | : Teclado del sistema desbloqueado              |  |  |
|                | O TECLADO                                                      |                                                 |  |  |
|                | HD LLENO : Disco duro lleno                                    |                                                 |  |  |
| Canal          | El canal en el que se ha producido el evento.                  |                                                 |  |  |

#### 6.1.1.1 Configuración de criterios para la búsqueda por eventos

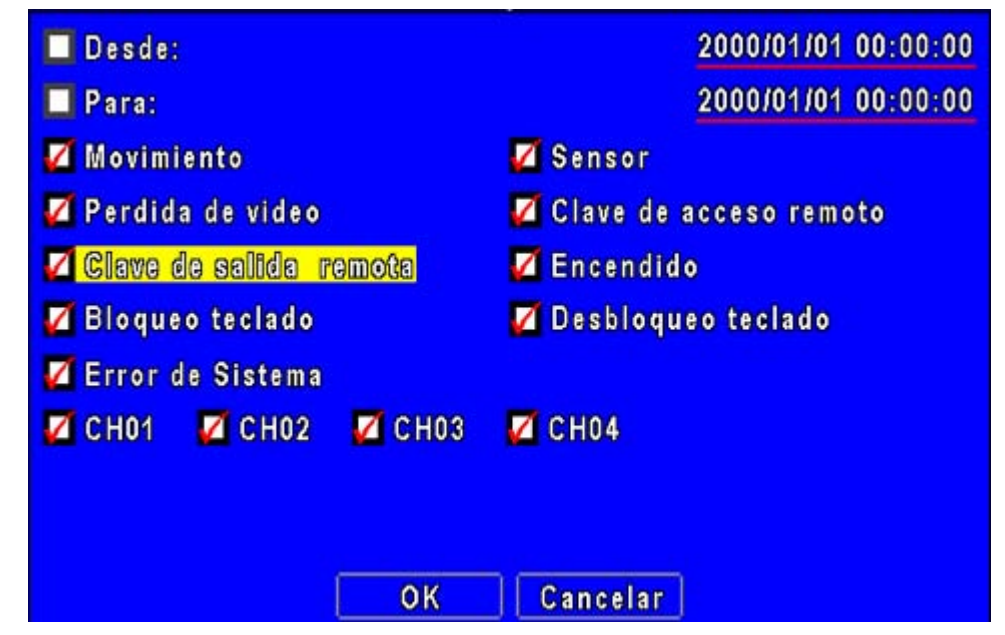

El número de eventos producidos. Por lo tanto, puede ordenar los eventos configurándolos por "criterios". Configure la "hora comienzo" y la "hora finalización"

para buscar por evento y el resultado se filtrará de acuerdo con este periodo de tiempo específico. Se clasificarán sólo los eventos de los canales que están seleccionados  $\square$  en la búsqueda.

#### 6.1.2 Búsqueda por hora

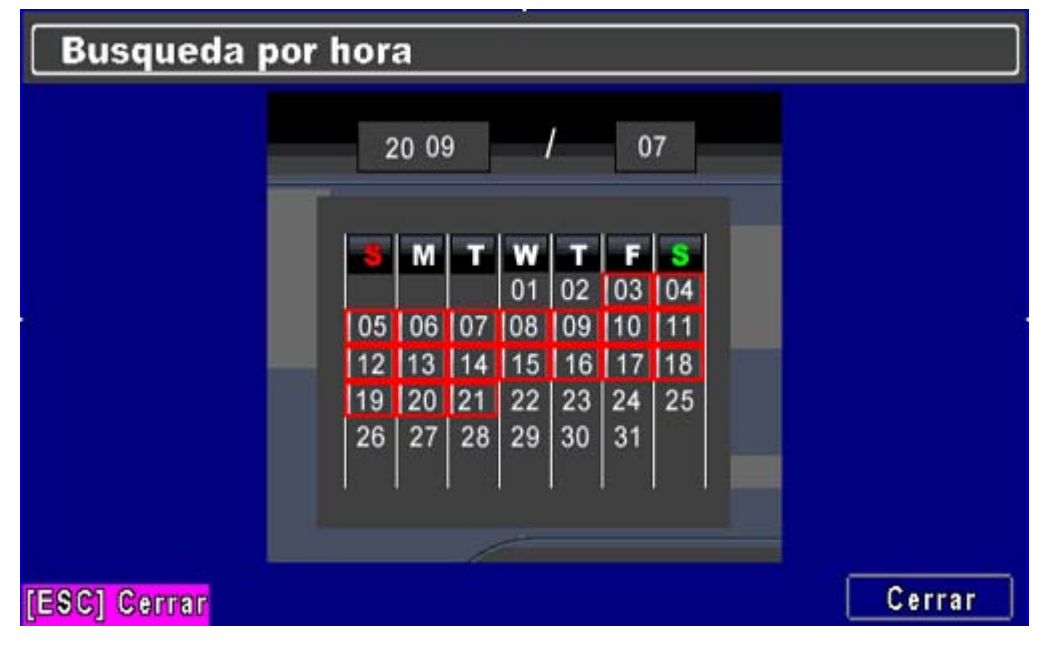

Esta opción puede buscar grabaciones durante un periodo de tiempo para reproducirlos. Las fechas que tienen grabaciones se marcan con un cuadrado rojo [ ]. El sistema empezará a reproducir la grabación de la fecha seleccionada. Aparecerá el calendario haciendo clic en el mes y el año.

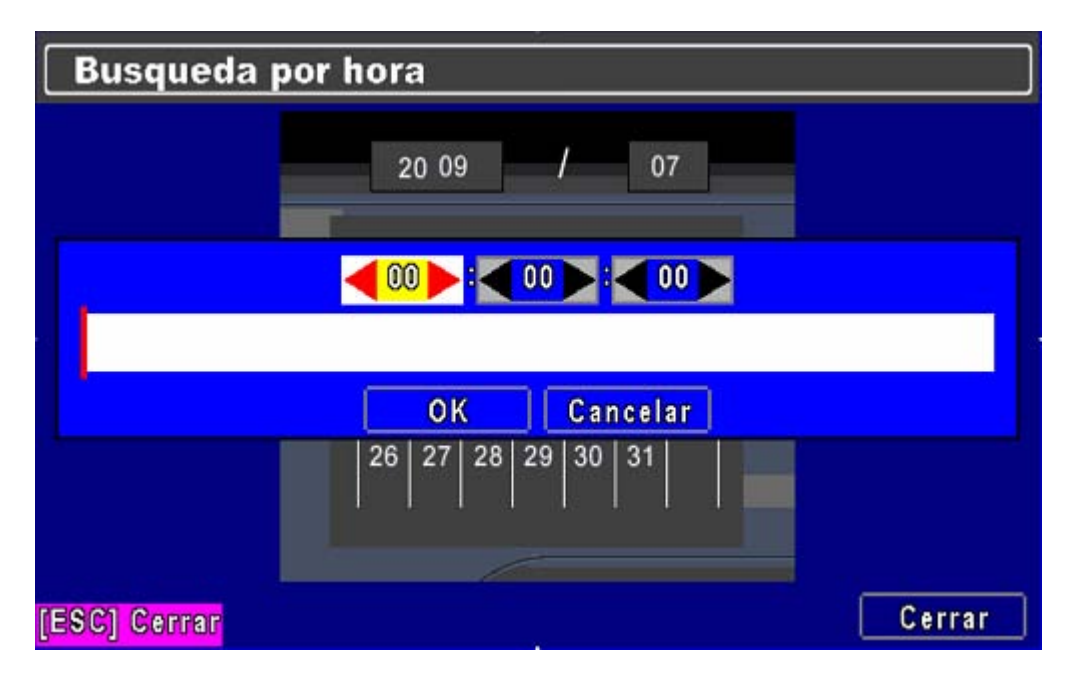

Haga clic en la fecha para mostrar la hora de grabación de esa fecha específica con la barra de tiempo. Puede cambiar la hora (hora/ minuto/ segundos) o hacer clic en una hora específica de la barra de tiempo con el ratón y después pulse "**YES**". El DVR reproducirá los datos grabados seleccionados.

### 6.2 Configuración de las copias de seguridad

El usuario puede hacer copias de seguridad de cualquier segmento de la grabación durante un intervalo de tiempo especificado. Para ello, conecte un dispositivo USB al DVR. El formato del archivo de la copia de seguridad es *IRF* y puede reproducirse con el programa "DVRemoteDesktop.exe" o "iCMS".

| Copia De Segurida  | d        |        |                |
|--------------------|----------|--------|----------------|
| Desde:             |          | 2009/0 | 07/21 12:00:00 |
| Para:              |          | 2009/0 | 07/21 12:09:20 |
| Dispositivo:       | PC       |        |                |
| Espacio libre:     |          | 0.00MB | Refresco       |
| Espacio requerido: |          |        | Calculo        |
|                    | Comienzo |        |                |
| [ESC] Cerrar       |          |        | Cerrar         |

| Elemento      | Descripción                                                                    |
|---------------|--------------------------------------------------------------------------------|
| Desde         | Hora de inicio del archivo de copia de seguridad                               |
| Para          | Hora final del archivo de copia de seguridad                                   |
| Dispositivo   | Seleccione USB como el archivo donde hacer las copias                          |
| Espacio libre | El espacio disponible en su dispositivo de copias de seguridad                 |
| Refresco      | Recalcula el espacio disponible para el dispositivo de almacenamiento          |
| Cálculo       | Calcula el tamaño del archivo                                                  |
| Comienzo      | Inicia la operación de copia de seguridad. Asegúrese de calcular el tamaño del |
|               | archivo antes de iniciar la copia de seguridad.                                |

NOTA: no desconecte el dispositivo USB ni apague el DVR durante el proceso de copia para evitar un error irrecuperable. Cuando haya terminado la copia de seguridad, deberá volver a conectar el USB para asegurarse de que se ha realizado correctamente.

# Capítulo TÉCNICAS

7

# **ESPECIFICACIONES**

| Formato Vídeo                | PAL/NTSC (Autodetección)                                                                 |  |
|------------------------------|------------------------------------------------------------------------------------------|--|
| Entradas de Vídeo            | 4 BNC                                                                                    |  |
| Salidas de Vídeo             | 1 BNC - 1 BNC SPOT - 1 VGA (salidas simultaneas)                                         |  |
| Audio                        | 1 Entrada / 1 Salida de audio RCA.                                                       |  |
| Alarmas                      | 4 Entradas de Alarma - 1 Salida Relé                                                     |  |
| Control PTZ                  | Sí, Salida RS485                                                                         |  |
| USB 2.0                      | 1 USB                                                                                    |  |
| Copias Seguridad             | Por USB para conexión de discos o memorias externas.                                     |  |
| Conexión Ratón               | Por USB para conexión de raton y control la interfaz.                                    |  |
| Modos de<br>Visualización    | Quad, Pantalla Completa, PIP, Secuencial                                                 |  |
| Zoom de Visualización        | 2X                                                                                       |  |
| Menú en pantalla             | Sí                                                                                       |  |
| Tasa Grabación               | Máximo. 100 imágenes por segundo                                                         |  |
| Modos Grabación              | Continuo, Manual, Eventos programados, Detección de movimiento o por<br>perdida de vídeo |  |
| Resolución Grabación         | 720x576, 720x288, 360x288                                                                |  |
| Detección de<br>Movimiento   | Con sensibilidad ajustable y área de detección.                                          |  |
| Modo de Busqueda             | Fecha y hora / evento (perdida de vídeo, detección de movimiento, error de sistema,etc)  |  |
| Velocidad de<br>reproducción | Normal,x2,x4,x8,x16,x32,x64 y fotograma a fotograma                                      |  |
| Formato Compresion           | H.264                                                                                    |  |
| Disco Duro                   | Incluido de 320 Gb ampliable a >1000 Gb                                                  |  |
| Conexión Red                 | RJ-45 10 /100 - TCP/IP,SMTP,HTTP,DHCP,DDNS,PPPoE                                         |  |
| Navegador web                | Visionado directo en INTERNET EXPLORER                                                   |  |
| Auto recuperación            | Auto reinicio por Watchdog                                                               |  |
| Memoria alarma               | 16Mb pre-alarma / 16Mb post-alarma                                                       |  |
| Mando a distancia            | Incluye mando a distancia por infrarrojos. Alcance 3 -5 metros                           |  |
| Dimensiones                  | 188mm Ancho × 54mm Alto × 209mm Fondo                                                    |  |
| Peso                         | 2 KG                                                                                     |  |
| Alimentación                 | DC 12V                                                                                   |  |

# Capítulo 8 VIGILANCIA A TRAVÉS DE LA RED

# 8.1 Instalación y configuración del software

Paso 1 : introduzca la dirección IP del DVR en la barra de direcciones del explorador Internet Explorer.

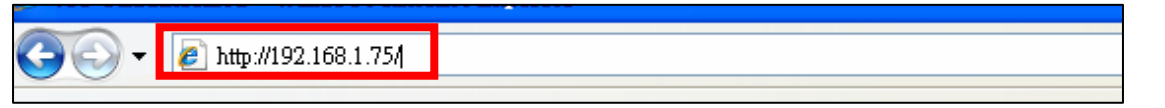

Paso 2: Aparecerá una ventana. Introduzca el nombre de usuario y contraseña. El nombre de usuario por defecto es **admin** y la contraseña es **123456**. Si desea obtener más información sobre otras cuentas de usuarios y sus contraseñas, consulte la sección **"5.6 Configuración de cuentas**".

| Conectar a 172.     | .26.0.15         |
|---------------------|------------------|
| <b>R</b>            | G                |
| ·<br>Usuario:       | 😰 admin 💌        |
| <u>C</u> ontraseña: | ••••••           |
|                     | Aceptar Cancelar |

Paso 3: Ya ha iniciado sesión en el DVR

| *****  | P 4/1/2009<br>05:20:36 |
|--------|------------------------|
| CH01 P | CH02<br>CH04           |

## 8.2 Funcionamiento del software

El software tiene la misma interfaz que el grabador para facilitar su uso.

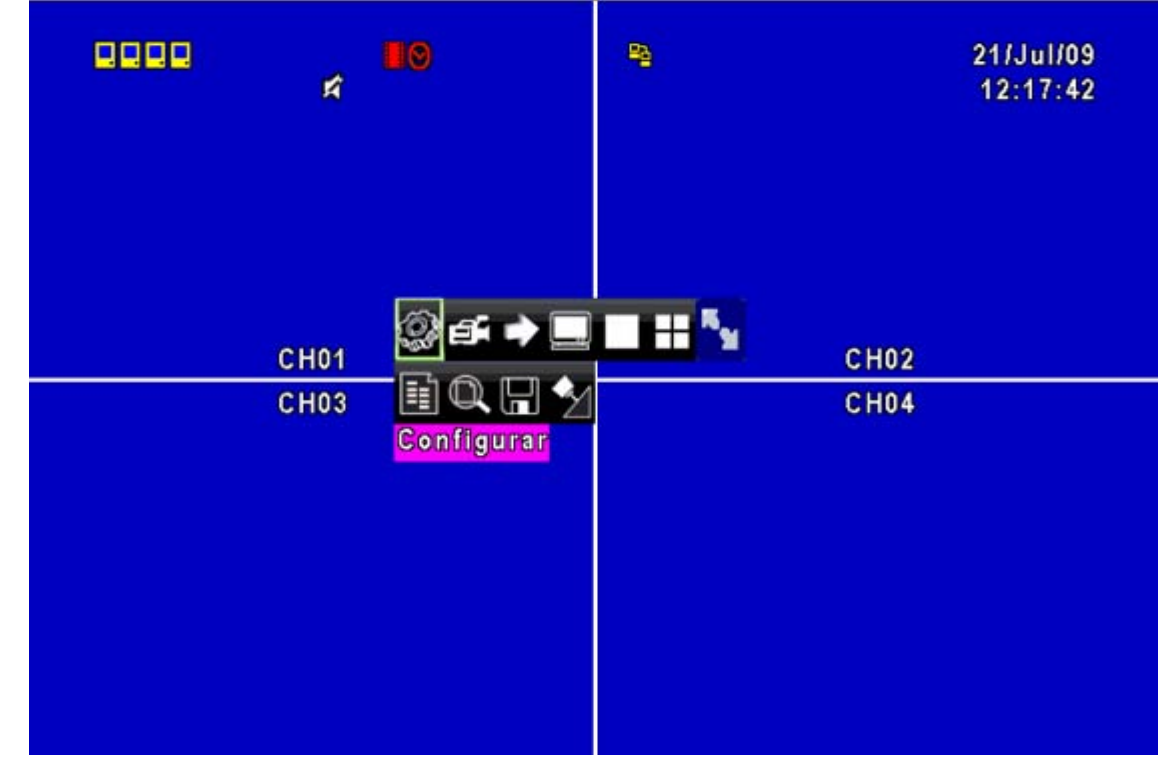

#### 8.2.1 Grabación remota

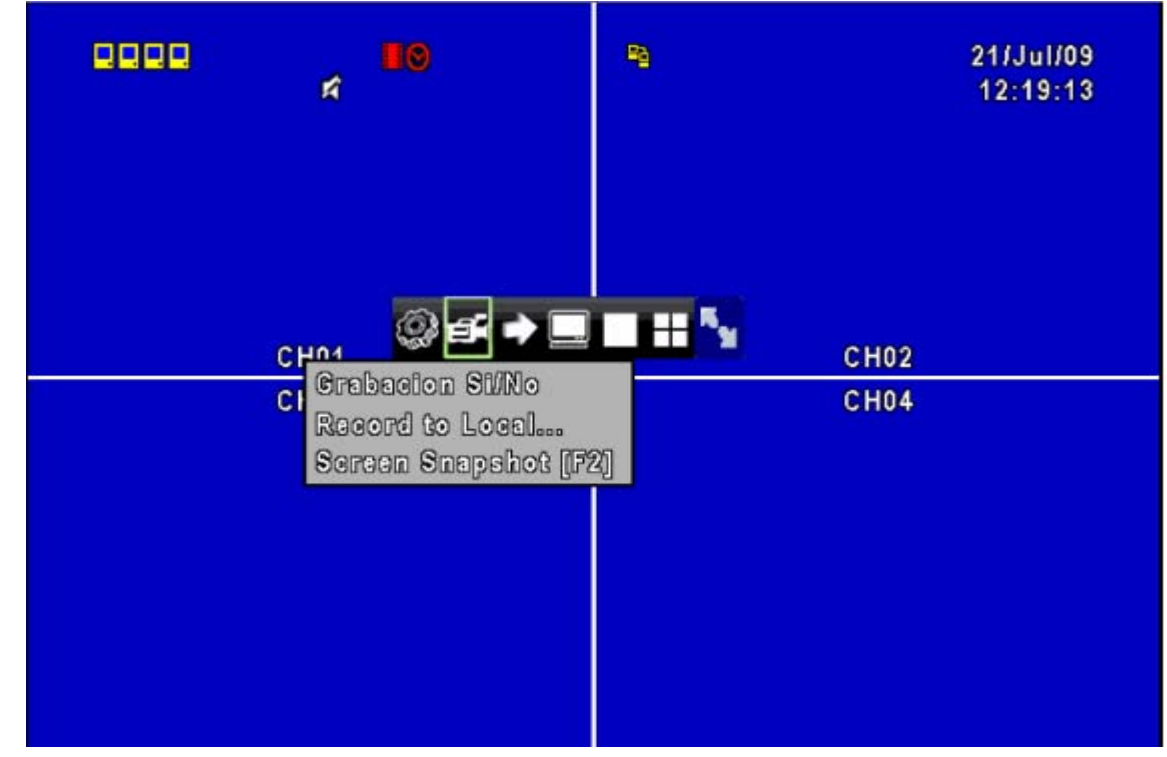

Haga clic en el icono de grabación para seleccionar entre las 3 opciones de grabación (Activar/desactivar grabación/grabar en local..., capturar pantalla [F2]). La opción de grabación puede hacer que se active el DVR, las grabaciones a través del cliente local pueden copiarse en el PC, y también pueden hacerse capturas de las imágenes en el PC.

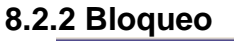

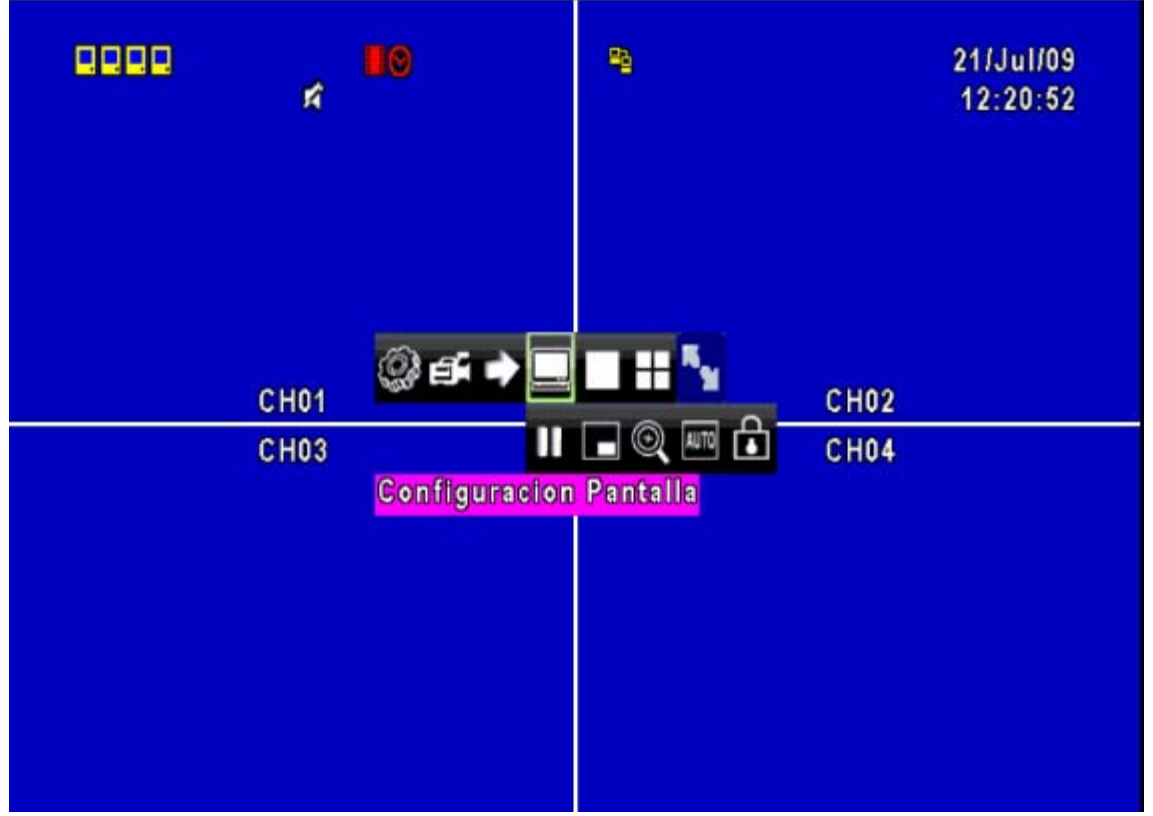

Haga clic en el icono de candado para bloquear y desbloquear la función de sitio remoto; para ello se necesita un nombre de usuario y contraseña.

#### 8.2.3 Pantalla completa

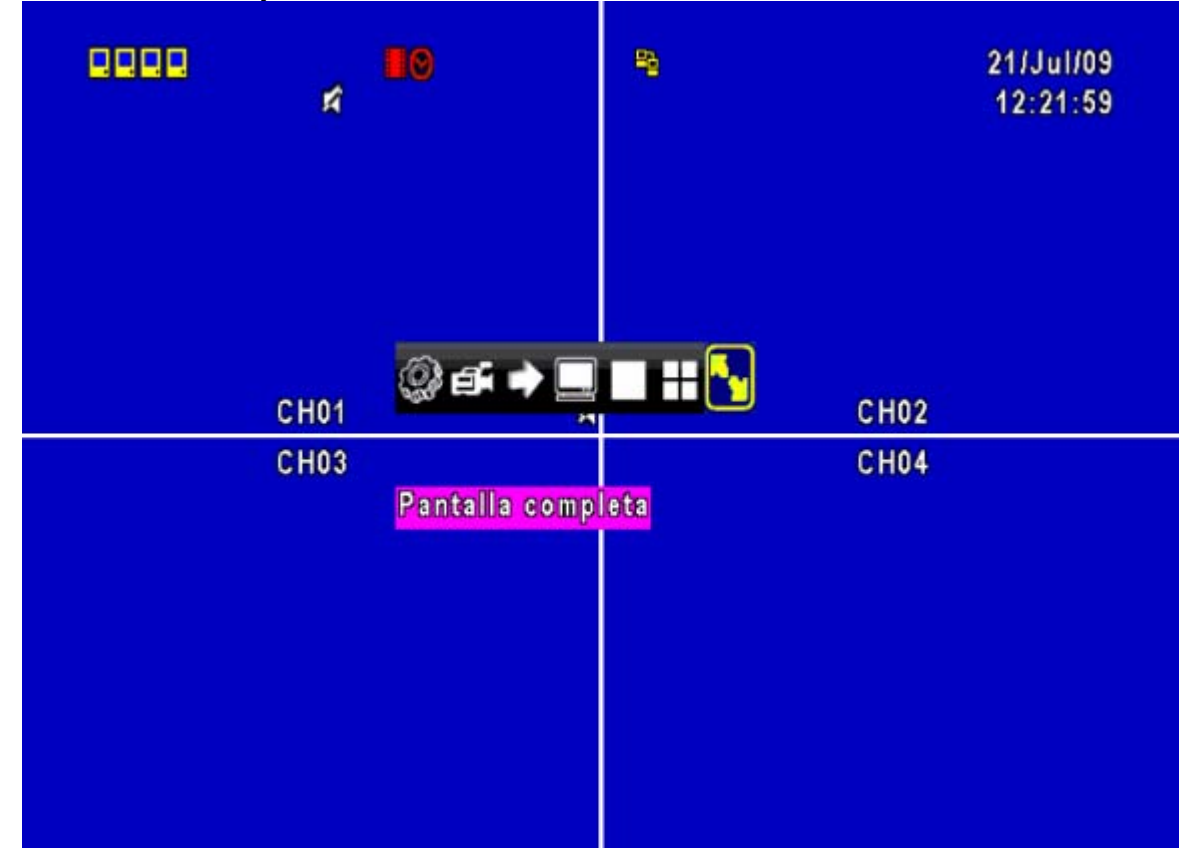

Haga clic en el icono de pantalla completa para ampliar la imagen y mostrarla a pantalla completa.

| 1 2 3 4      |              |
|--------------|--------------|
| 🔲 Mascara    |              |
| Brillo:      | <b> 1</b> 28 |
| Contraste:   | <b>1</b> 28  |
| Saturacion:  | <b>1</b> 28  |
| Profundidad: | <b>1</b> 28  |
| Nombre:      | CH01         |
| Volumen:     |              |

#### 8.2.4 Nombre de cámara

Se pueden utilizar varios idiomas para configurar los nombres de las cámaras en el software y cambiar de forma simultánea la visualización del cliente local.

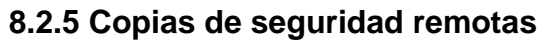

| Guardar como            |                                    | ? 🛛       |      |        | 12:25:05       |
|-------------------------|------------------------------------|-----------|------|--------|----------------|
| Guardar en:             | 🔁 es 🔛                             | G 🦻 📂 🛄 - |      |        |                |
| Documentos<br>recientes |                                    |           |      |        | ]              |
|                         |                                    |           |      | 2009/0 | 07/21 12:00:00 |
| Escritorio              |                                    |           |      | 2009/0 | 7/21 12:25:00  |
| )<br>Mis documentos     |                                    |           |      | 200010 |                |
| MIPC                    | X X                                |           | PC   |        |                |
|                         | Nombre:<br>Tipo: IRF Files (*.irf) | Guardar   |      | 0.00MB | Defraço        |
| Mis sitios de red       |                                    |           |      |        | Reffesco       |
|                         | spacio requeriuo.                  |           |      |        | Calculo        |
|                         |                                    | Comi      | enzo |        |                |
| [ES                     | C] Cerrar                          |           |      |        | Cerrar         |

Seleccione la opción de copia de seguridad para copiar los datos en el PC.